# Receive Purchase Order and Create Order Confirmation • Ship Notice

AN AIRLIN

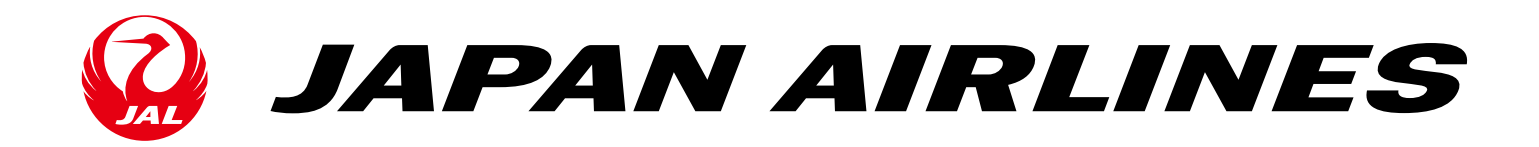

# Positioning of this document

This document shows operations from order confirmation to ship notice in the purchasing process with using Ariba.

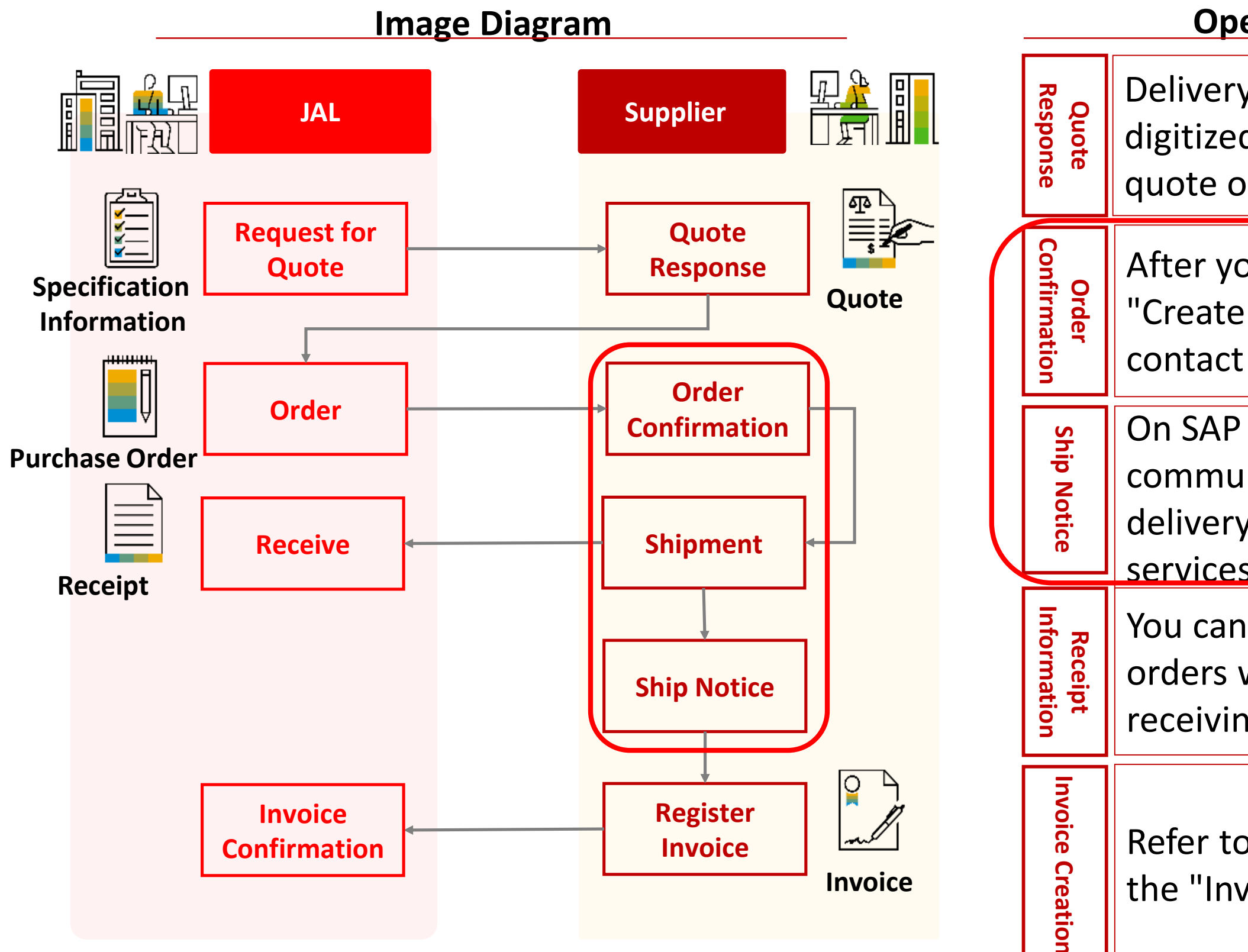

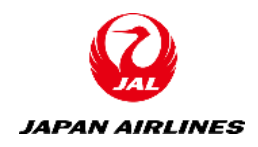

### **Operation in the Supplier Side**

Delivery of the quote's request/response is digitized. Enter the information for the quote on the system.

After you review the purchase order, click "Create Order Confirm" on SAP Ariba to contact that you received the order.

On SAP Ariba, click "Create Ship Notice" to communicate the shipping date and delivery date. It is not eligible for any services that do not have shipments

You can click the receipts tab to view the orders which already have been done till receiving process on the JAL side.

Refer to the order information and register the "Invoice" on SAP Ariba.

# Table of Contents

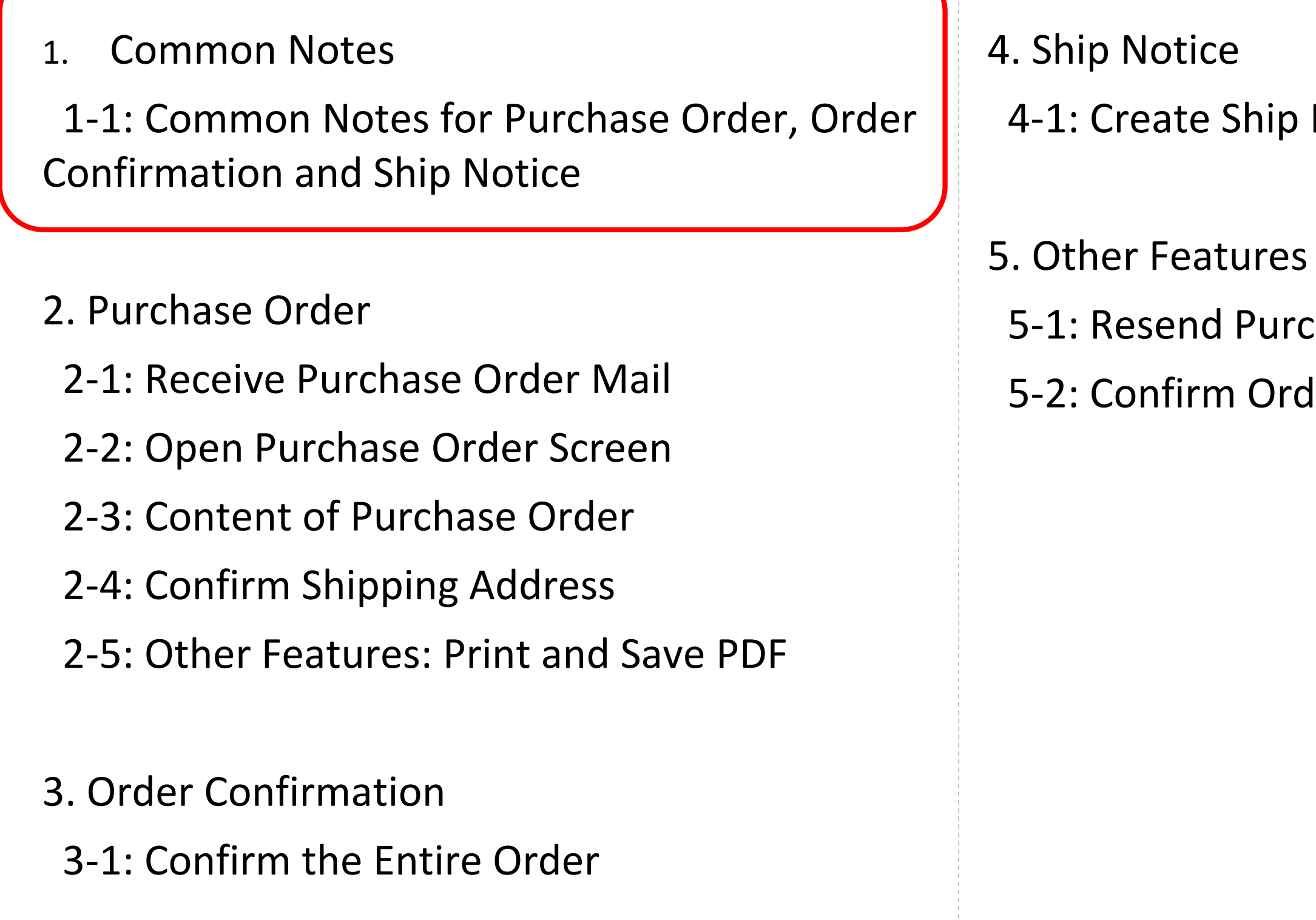

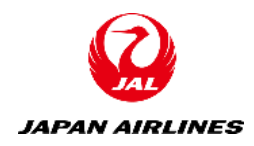

- 4-1: Create Ship Notice
- 5-1: Resend Purchase Order Mail
- 5-2: Confirm Order History

## 1. Common Notes 1-1. Common Notes for Purchase Order, Order Confirmation and Ship Notice

- Be aware of the following when entering values in Ariba: ۲
- Fields with "\*" next to the input item ulletname are input-required items.
- If you press "Next" without entering a lacksquarerequired item, the screen will not change to the next screen but the error items are displayed in the red.
- Don't use the browser's "Back" and "Next". • Use "Exit" or "Next" button which are top right or bottom-left of the screen.

|        | E                              | xan | nple)                                                                 | F    |
|--------|--------------------------------|-----|-----------------------------------------------------------------------|------|
| ₽<br>← | Ariba Network applier          |     | × +                                                                   |      |
|        | Confirming PO                  |     |                                                                       |      |
|        | 1 Confirm Entire<br>Order      | •   | Order Co                                                              | onfi |
|        | 2 Review Order<br>Confirmation | (   | Confirmation<br>#:<br>Associated<br>Purchase<br>Order #:<br>Customer: | P0   |
|        |                                |     | Supplier<br>Reference:                                                |      |

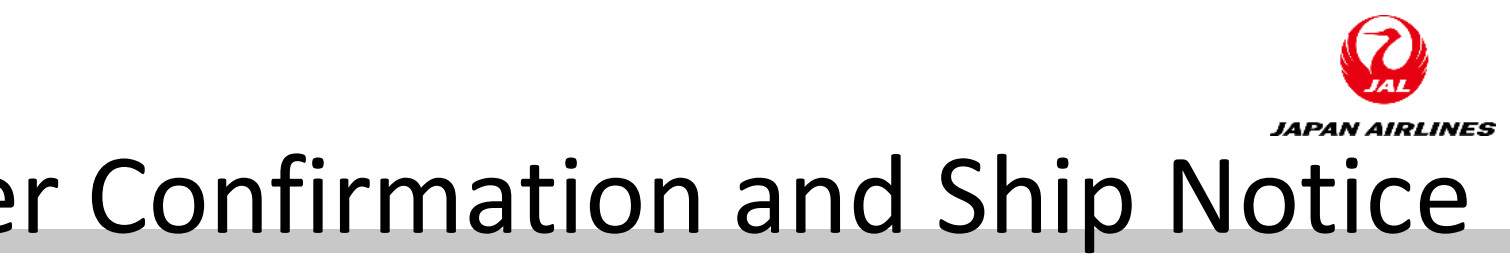

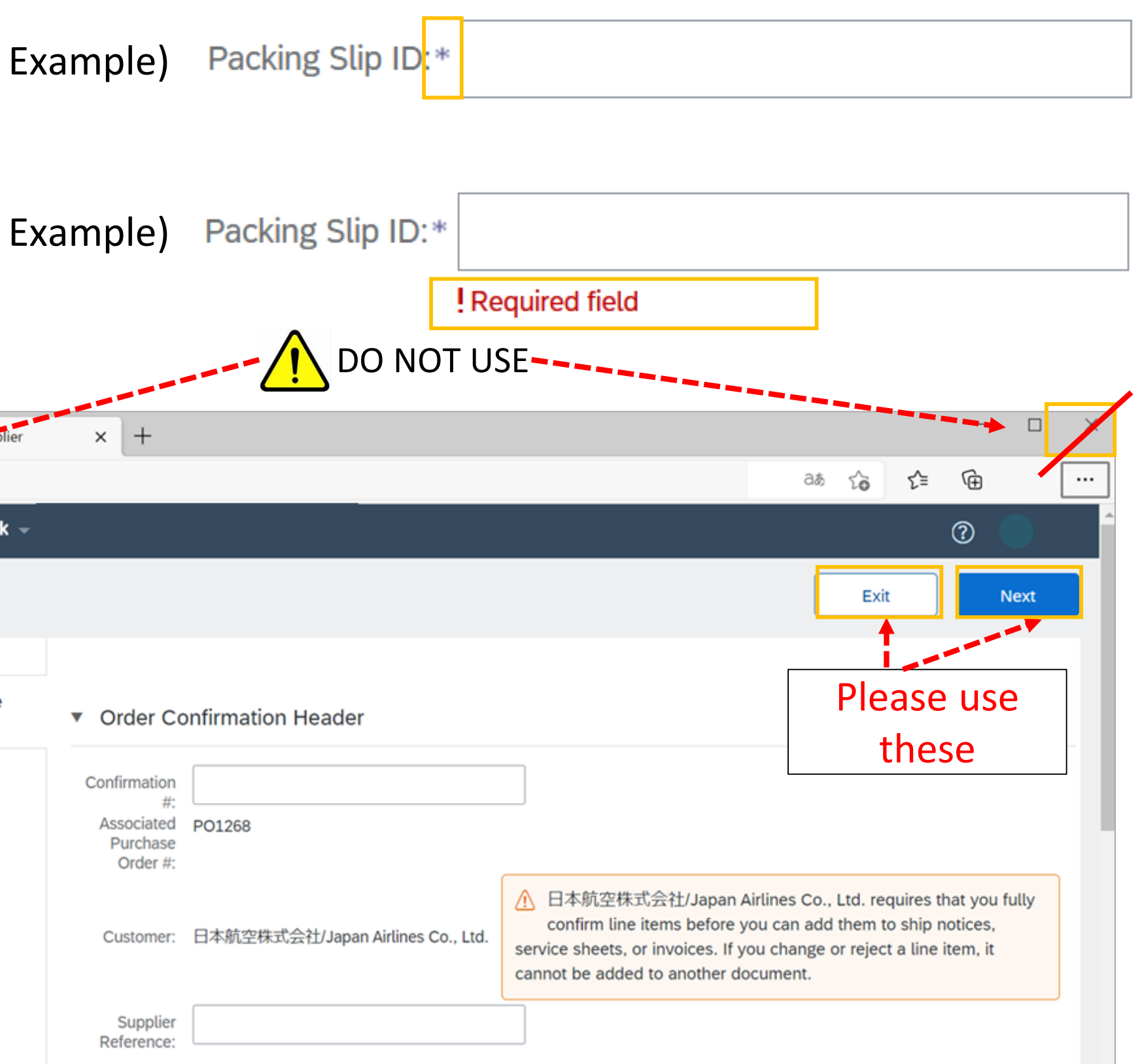

### Table of Contents

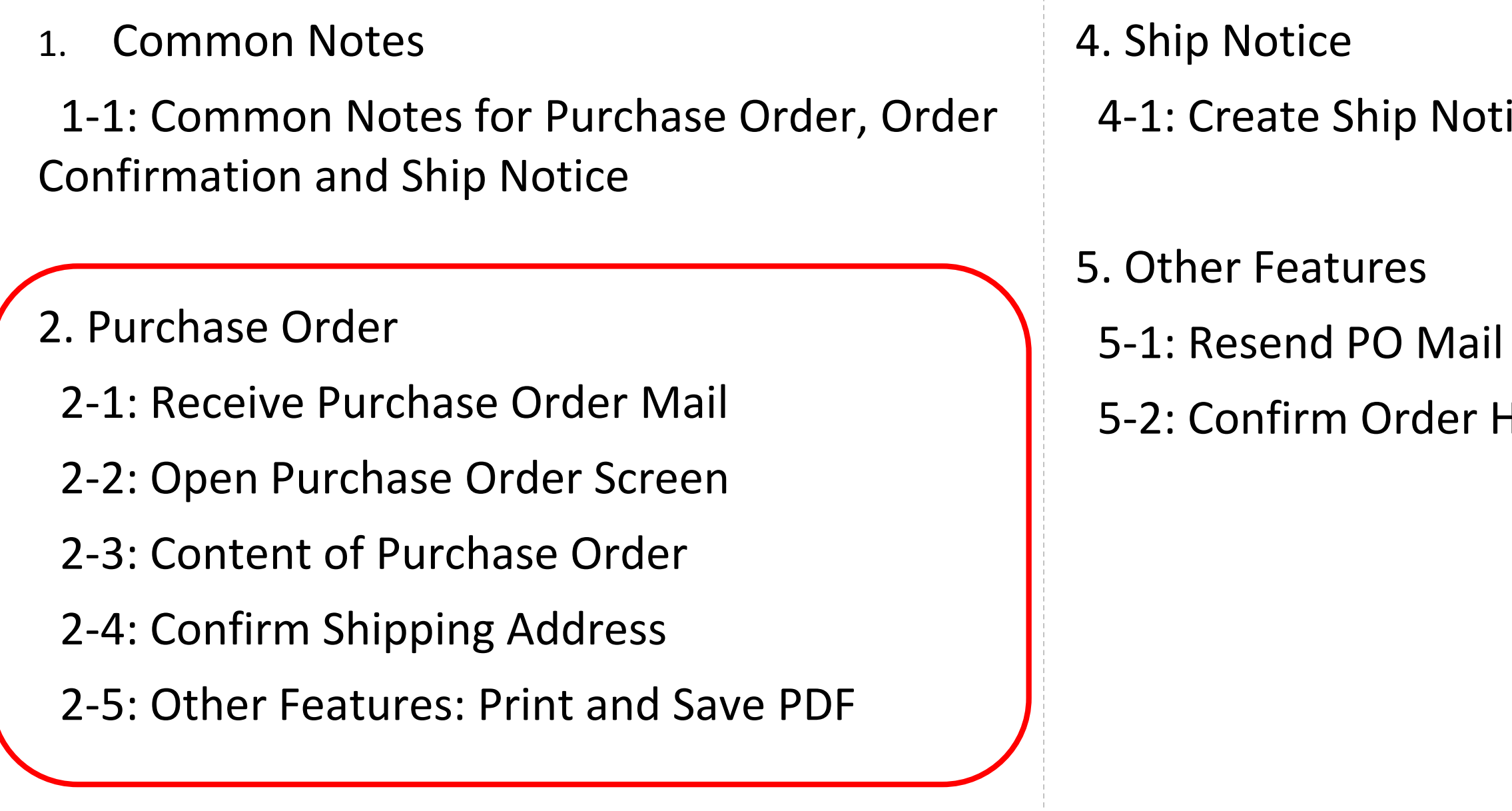

3. Order Confirmation

3-1: Confirm the Entire Order

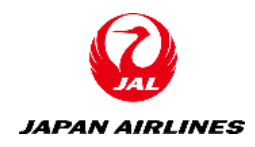

- 4-1: Create Ship Notice
- 5-2: Confirm Order History

### 2. Purchase Order

- This manual explains how to confirm the order from JAL on the Ariba network. ullet
- Each purchase order contains information such as the part number, quantity, unit price, and delivery date of the ordered item, as well as information such as the shipping address and billing address. ullet
- <u>Please write the purchase order number or the contract number in the shipping label or in the item label upon</u> ٠ delivery.

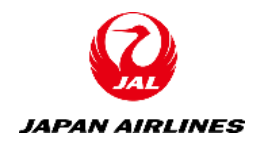

# 2. Purchase Order 2-1: Receive Purchase Order Mail

(1) Click "Log in to Ariba Network" in the order email when the order mail is received. The Ariba login screen is displayed.

\*Please keep the purchase order mails sent from the Ariba Network carefully. You will be able to carry out the order confirmation, creating a ship notice and creating an invoice from the purchase order mail. Please refer to p36 - p38 in the case that you lose the purchase order email.

| You ha | You have received a new order PO1354                    |                                 |                                    |  |  |  |
|--------|---------------------------------------------------------|---------------------------------|------------------------------------|--|--|--|
|        | SAP                                                     | Ariba /                         |                                    |  |  |  |
|        | You have received a new order.<br>ANID: AN01642367311-T |                                 |                                    |  |  |  |
|        |                                                         | Customer                        | 日本航空株式会社/Japan Airlines Co., Ltd.  |  |  |  |
|        |                                                         | Order No.                       | PO1354                             |  |  |  |
|        |                                                         | Order Date                      | 22 Apr 2021 2:12:38 PM GMT+09:00   |  |  |  |
|        |                                                         | Supplier                        | テスト仕入先 100TEST001                  |  |  |  |
| Cli    | ck                                                      | Total amount                    | ¥100 JPY                           |  |  |  |
|        | Log in to                                               | Ariba Network <mark>fo</mark> r | more information about this order. |  |  |  |

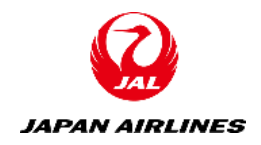

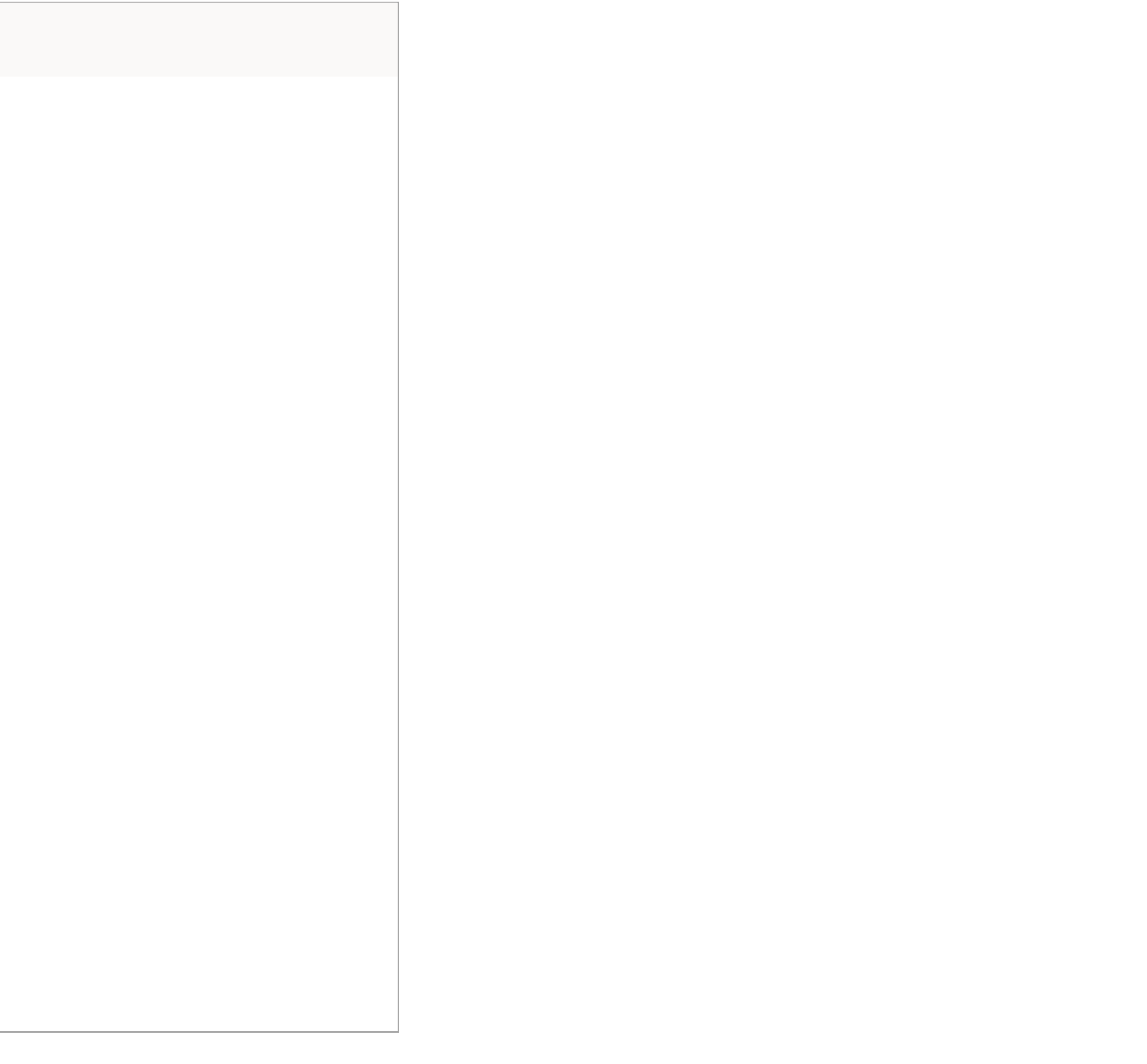

# 2. Purchase Order 2-2: Open Purchase Order Screen

(1)Log in to the Ariba Network and open the PO screen.

(1) Enter the User Name and Password that you registered in advance.

2 After entering your login information, click "Login". After clicking it, you will transition to the PO screen.

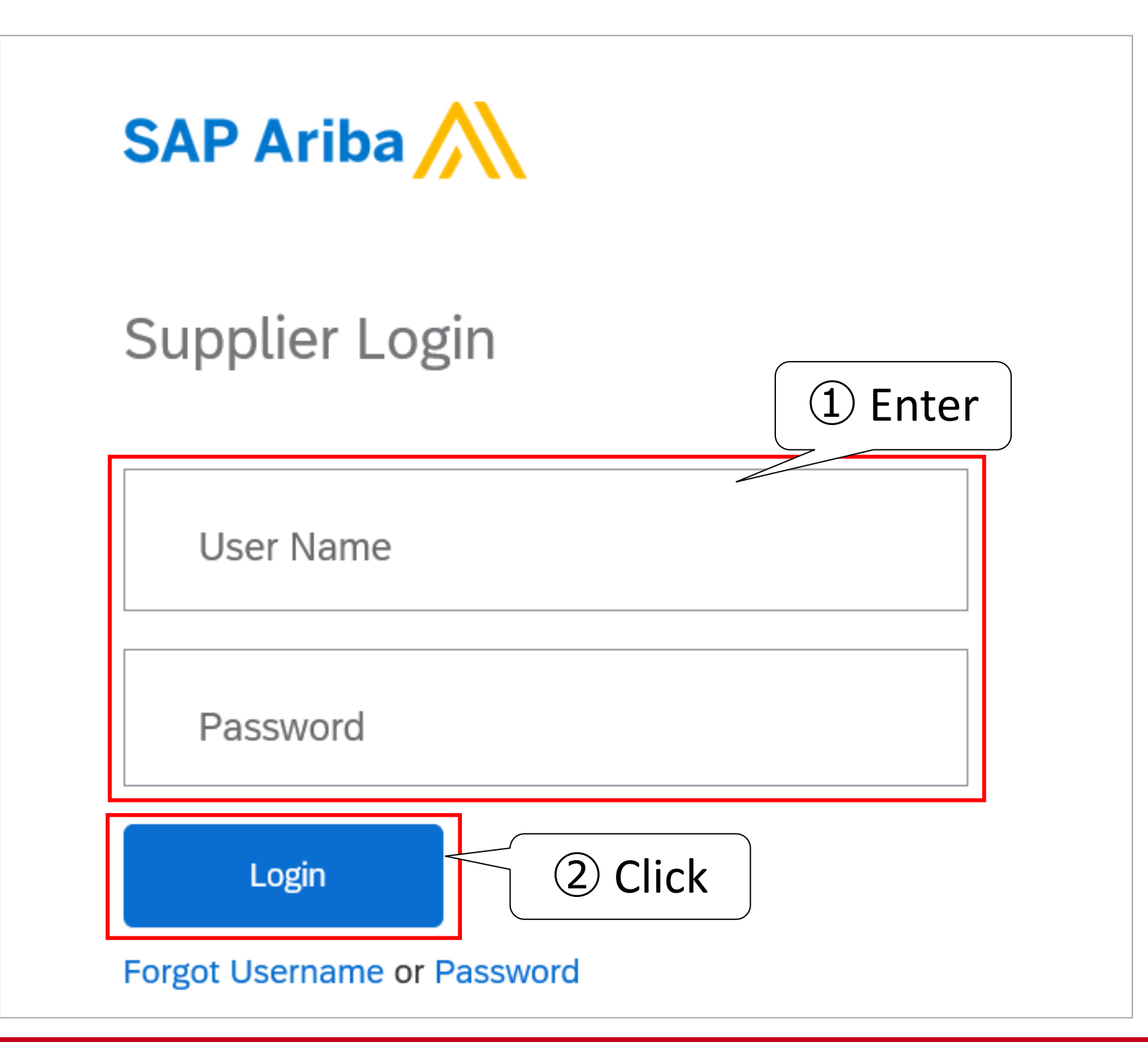

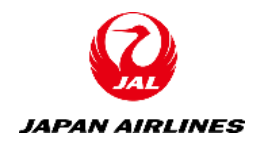

# 2. Purchase Order 2-3: Content of Purchase Order (1/6)

(1) Check the contents of the purchase order. The information written in the purchase order is as follows.

### **Header Information** (A) Order Number

 Order number is displayed in the numbering style, POxxx.

### (B) Status of Order

• The status such as "New", "Confirmed", and "Partially Confirmed" is displayed.

• The amount in the header is displayed without tax.

• If the purchase order is changed, the version number will be increased.

| SAP Ariba Network - Enterprise Account TEST MODE                           |                                                                                                    | 0 | 11   |
|----------------------------------------------------------------------------|----------------------------------------------------------------------------------------------------|---|------|
| Purchase Order: PO1359                                                     |                                                                                                    |   | Done |
| Create Order Confirmation   Create Ship Notice                             | Create Invoice                                                                                                    | đ |      |
| Order Detail Order History                                                 |                                                                                                    |   |      |
| True:                                                                      | T                                                                                                    |   |      |
| From:<br>日本航空(株)<br>Japan<br>140-8656 東京都品川区<br>東品川 2 – 4 – 1 1 野村不動産天王洲ビル | To:<br>テスト仕入先 100TEST001<br>Japan<br>999-9999 AICHI KEN Tokyo<br>Address<br>Phone: +1 12345<br>Fax:<br>Email: anhui@cn.ibm.com | 3 |      |

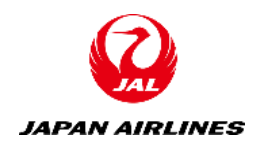

# 2. Purchase Order 2-3: Content of Purchase Order (2/6)

(1) Check the contents of the purchase order. The information written in the purchase order is as follows.

### **Header Information**

(C) Terms and Conditions

There is a description of order conditions in the comment section.

### (D) Ship All Items to

### (E) Bill to

### (F)Deliver To

It is displayed according to the following rules. Receiver name \_ Receiver's phone

number \_ Floor number of the building and Department name

### (G) Payment Terms

For more detail explanation, go to the next page.

### **※** Please note how to confirm the delivery address. Please refer to p14-16.

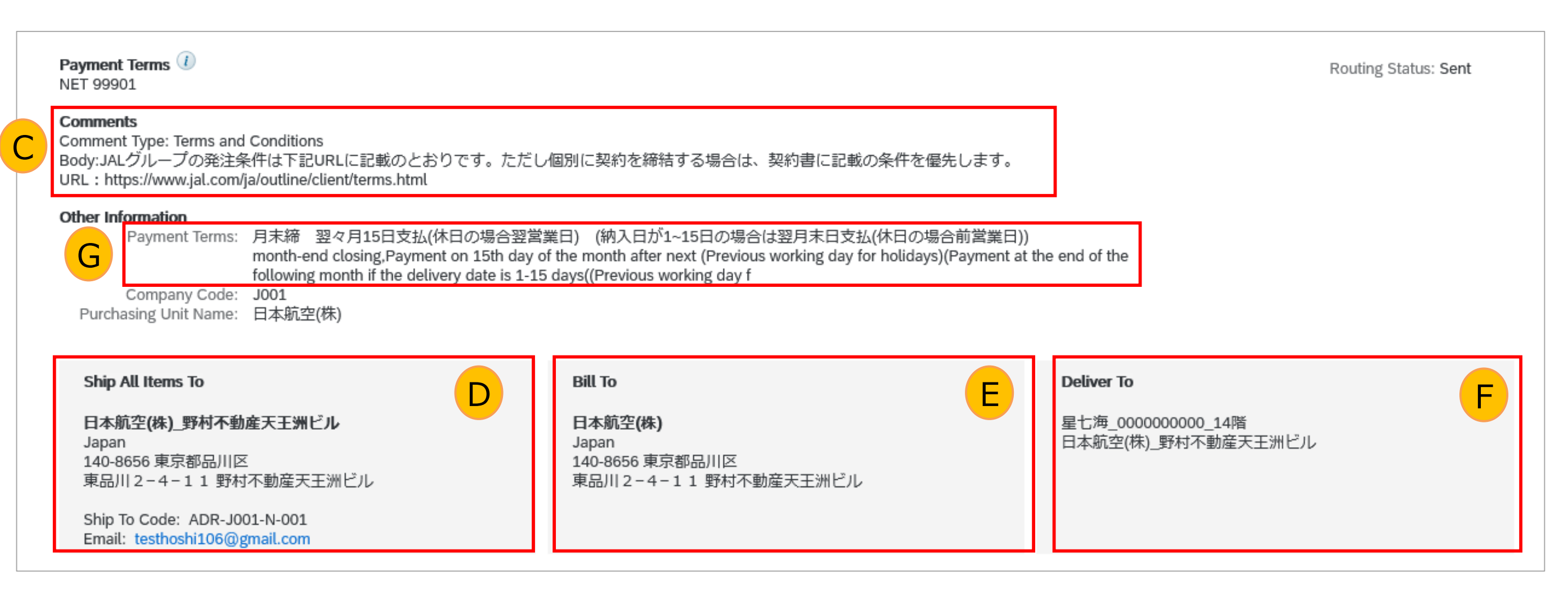

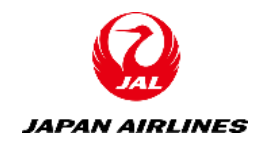

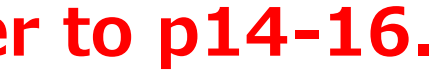

# 2. Purchase Order 2-3: Content of Purchase Order (3/6)

(1) Check the contents of the purchase order. The information written in the purchase order is as follows.

### **Header Information**

(G) Payment Terms "【外送】Payment Term4 30days" is set by default. If the payment terms is not "【外送】Payment Term4 30days", the correct payment terms that were modified by JAPAN AIRLINES when ordering or registering contract term will be displayed.

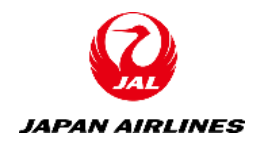

# 2. Purchase Order 2-3: Content of Purchase Order (4/6)

(1) Check the contents of the purchase order. The information written in the purchase order is as follows.

### Line Items Information

(H)The part number, quantity, need by date, unit price, subtotal of each line item

### (I)Total of the line Item

Click "Details" on the right of the line item to see detail information about the item.

|                                | No. Schedule Lines                                | Part # / Description                | Туре           | Retu |
|--------------------------------|---------------------------------------------------|-------------------------------------|----------------|------|
| 1                              |                                                   | UT0000001_105                       | Material       |      |
|                                |                                                   | (前払対象)冊子                            |                |      |
| This Purchase<br>and delivered | e Order was sent by 日本航空株式<br>d by Ariba Network. | 式会社/Japan Airlines Co., Ltd. AN0155 | 3561828-T      |      |
| Crea                           | te Order Confirmation 🔻                           | Create Ship Notice                  | Create Invoice |      |

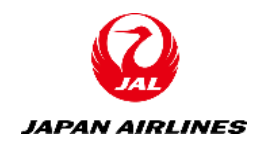

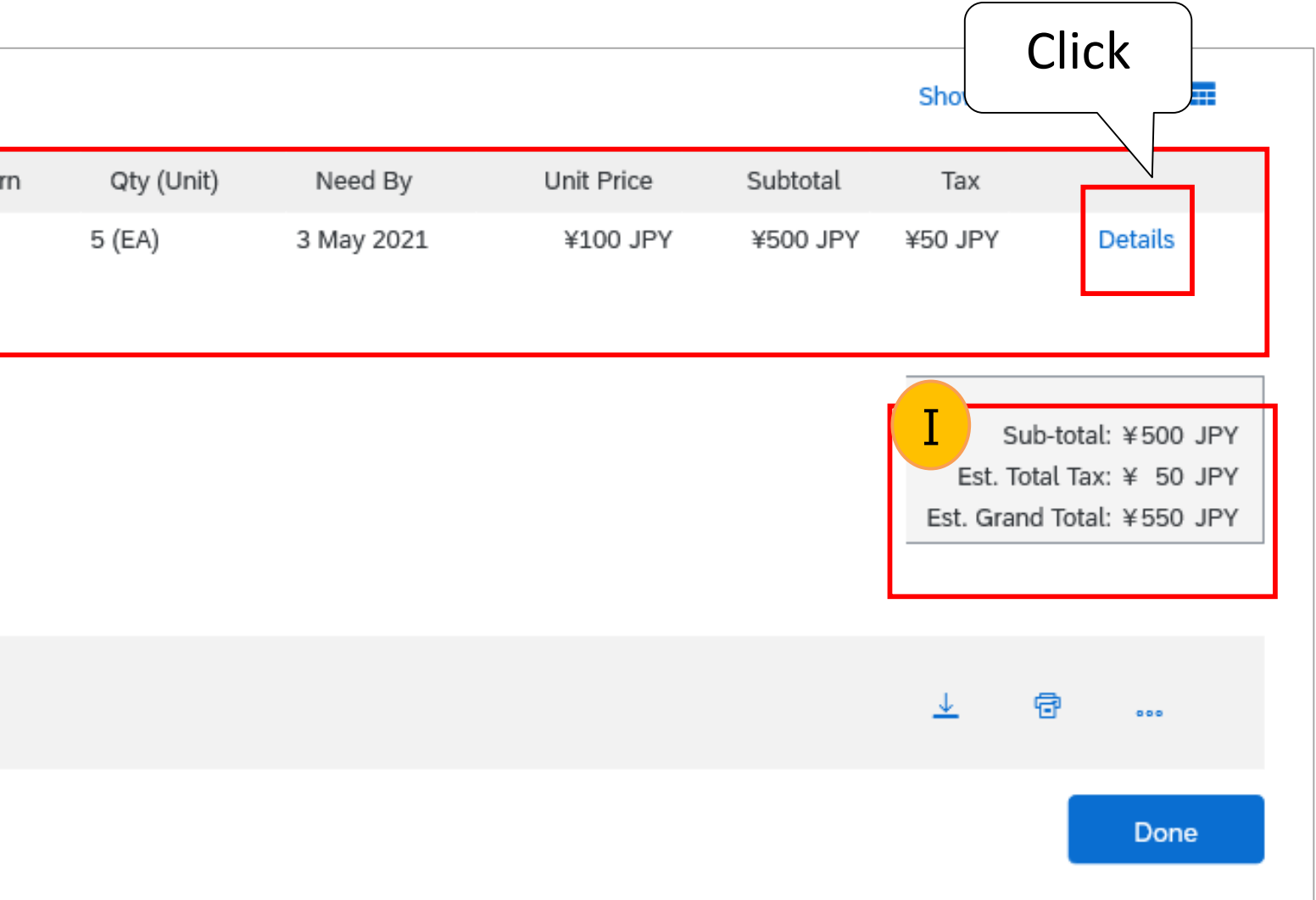

# 2. Purchase Order 2-3: Content of Purchase Order (5/6)

(1) Check the contents of the purchase order. The information written in the purchase order is as follows.

Line Items Information (J) Status Order status of each item

### (K)Comments

Comment is displayed when the JAL requester added a comment on the line item.

### (L)Attachment

A File is displayed when the JAL requester attached a file on the line item.

| tems                                                                                                    |                                                                                                    |                                            |                               |                       |              |                       |          |               |         |
|----------------------------------------------------------------------------------------------------|----------------------------------------------------------------------------------------------------|--------------------------------------------|-------------------------------|-----------------------|--------------|-----------------------|----------|---------------|---------|
| No. Schedule Lines                                                                                                    | Part # / Description                                                                                         | Туре                                       | Return                        | Qty (Unit)            | Need By      | Unit Price            | Subtotal | Тах           |         |
|                                                                                                    | UT0000001_105                                                                                                | Material                                   |                               | 5 (EA)                | 3 May 2021   | ¥100 JPY              | ¥500 JPY | ¥50 JPY       | Summary |
|                                                                                                    | (前払対象)冊子                                                                                                    |                                            |                               |                       |              |                       |          |               |         |
| Status                                                                                                    |                                                                                                    |                                            |                               |                       |              |                       |          |               |         |
| 5 Unconfirmed                                                                                                    |                                                                                                    |                                            |                               |                       |              |                       |          |               |         |
|                                                                                                    |                                                                                                    |                                            |                               |                       |              |                       |          |               |         |
| Attachment<br>@ test_sample.xlsx (applic                                                                                                    | cation/vnd.openxmlformats-office                                                                             | edocument.spreadsh                         | neetml.sheet)                 |                       |              |                       |          |               |         |
| Attachment<br>@ test_sample.xlsx (applie<br>Tax<br>Tax Category                                                                                                    | cation/vnd.openxmlformats-office<br>Tax Rate (%)                                                             | edocument.spreadsh<br>Taxable Am           | neetml.sheet)<br>nount        | Tax Amount            | Tax Location | Description           |          | Exempt Detail | L       |
| Attachment<br>Ø test_sample.xlsx (applie<br>Tax<br>Tax Category<br>Sales                                                                                                    | cation/vnd.openxmlformats-office<br>Tax Rate (%)<br>10                                                       | edocument.spreadsh<br>Taxable An<br>¥500 、 | neetml.sheet)<br>nount<br>JPY | Tax Amount<br>¥50 JPY | Tax Location | Description<br>消費税10% |          | Exempt Detail | L       |
| Attachment<br>Context and the second second se | cation/vnd.openxmlformats-office<br>Tax Rate (%)<br>10<br>o.: 1<br>er: 要求部担当者03                              | edocument.spreadsh<br>Taxable An<br>¥500 、 | neetml.sheet)<br>nount<br>JPY | Tax Amount<br>¥50 JPY | Tax Location | Description<br>消費税10% |          | Exempt Detail | L       |
| Attachment<br>Category<br>Sales<br>Other Information<br>Req. Line No<br>Requester<br>PR No                                                                                                    | cation/vnd.openxmlformats-office<br>Tax Rate (%)<br>10<br>0.: 1<br>er: 要求部担当者03<br>0.: PR3277                | edocument.spreadsh<br>Taxable Am<br>¥500 、 | neetml.sheet)<br>nount<br>JPY | Tax Amount<br>¥50 JPY | Tax Location | Description<br>消費税10% |          | Exempt Detail | L       |
| Attachment<br>Center information<br>Tax<br>Tax Category<br>Sales<br>Other Information<br>Req. Line No<br>Requester<br>PR No<br>Classification Doma                                                                                                    | cation/vnd.openxmlformats-office<br>Tax Rate (%)<br>10<br>0.: 1<br>er: 要求部担当者03<br>0.: PR3277<br>ain: custom | edocument.spreadsh<br>Taxable An<br>¥500 v | nount<br>JPY                  | Tax Amount<br>¥50 JPY | Tax Location | Description<br>消費税10% |          | Exempt Detail | L       |

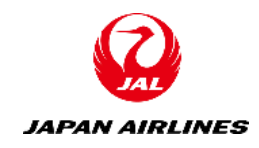

# Purchase Order Content of Purchase Order (6/6)

(2) The status of the purchase order is as follows.

| Status of Order                                                                      | Defi                                                                                                    |
|--------------------------------------------------------------------------------------|----------------------------------------------------------------------------------------------------|
| New                                                                                  | Initial status. The status in which an order has been                                                                                                    |
| Changed                                                                              | The status in which JAL has changed or canceled the                                                                                                    |
| Confirmed                                                                            | The status in which you has confirmed the contents                                                                                                    |
| Partially Confirmed<br>Partially Shipped<br>Partially Invoiced<br>Partially Rejected | The order is being processed.<br>When you update a part of a purchase order, the Au<br>order as "partially".<br>For example, if you confirm a part of an order and s<br>or the other ordered line item, the purchase order<br>confirmed all order details, you can continue to cor |
| Received                                                                             | The status that JAL have received the products or s                                                                                                    |
| Shipped                                                                              | The status that you has created a ship notice to JAL                                                                                                    |
| Invoiced                                                                             | The status that you has issued an invoice to JAL.                                                                                                    |
| Failed                                                                               | The status in which data transmission to JAL has fai                                                                                                    |

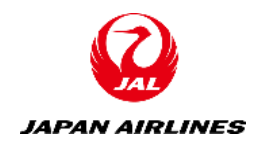

| inition                                               |
|-------------------------------------------------------|
| n received.                                           |
| ne order.                                             |
| s of the order and registered the order confirmation. |
|                                                       |

riba Network reports the status of the entire purchase

ship the ordered items which is previously confirmed status is set as "Partially Shipped". Until you have ofirm the order regardless of shipping status.

services.

led. Please send the data again.

# 2. Purchase Order 2-4: Confirm Shipping Address (1/3)

There are two patterns in which the shipping address is described, and the locations to check them are different. Please check the address according to each pattern.

### Pattern 1: When there is an address in the "Ship All Items To".

### Ship All Items To

JAPAN AIRLINES CO., LTD c/o Kokusai Soko America, Inc 1521 Francisco Street Unit A TORRANCE, CA 90501 United States Ship To Code: ADR-J001-993 Email: Tomoko.Arai2@ibm.com

### Bill To

日本航空(株) Japan 140-8656 東京都 品川区 東品川2-4-11野村不動産天王洲ビル

### Pattern 2: When there is a description asking to check the comment in the "Ship All Items To".

Ship All Items To

JAPAN AIRLINES CO., LTD\_One Time Address JAPAN 000-0000

To the Supplier : Please check the shipping address in the comments section.

Ship To Code : ADR-J001-999

Bill To

日本航空(株) Japan 140-8656 東京都品川区 |東品川2-4-11 野村不動産天王洲ビル|

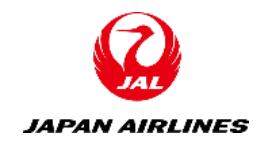

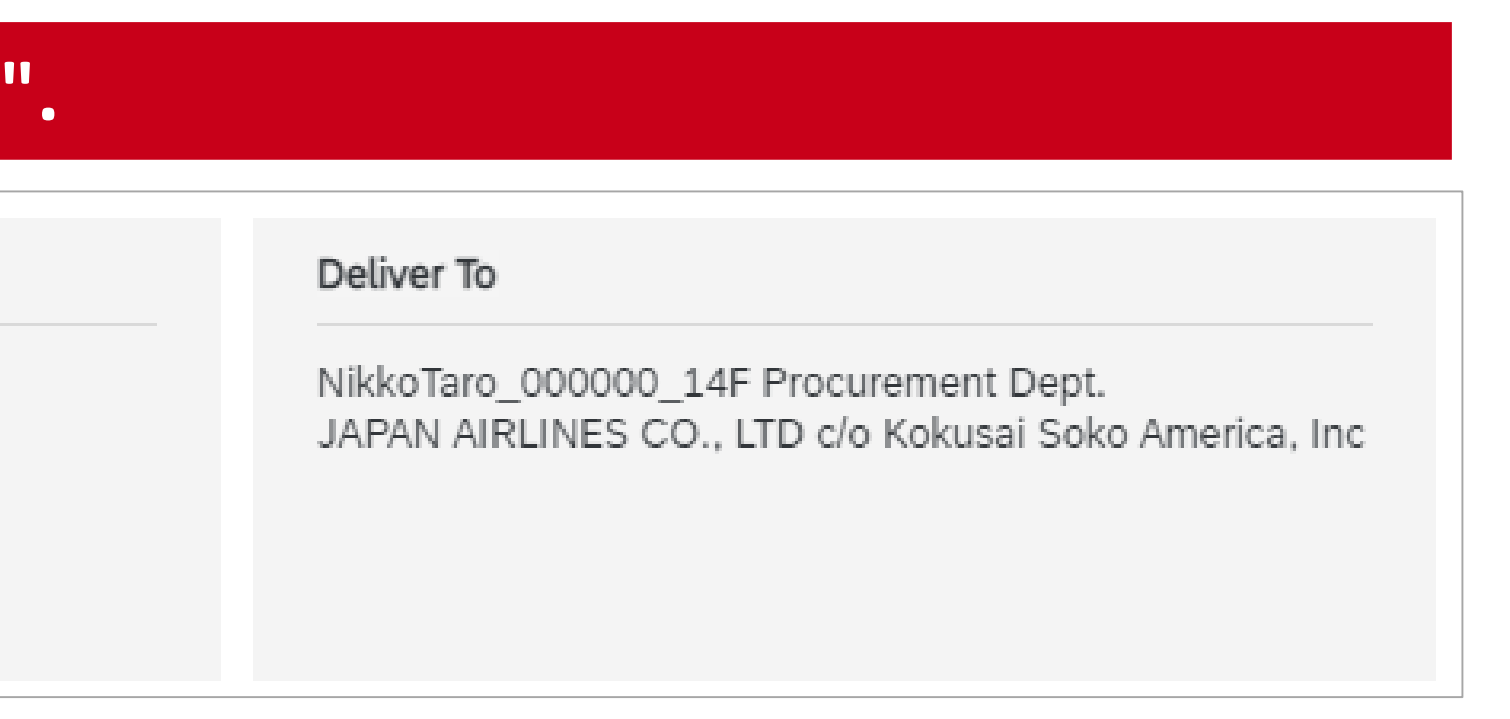

### Deliver To

NikkoTaro\_00000000000\_14F Procurement Dept. 日本航空(株)\_野村不動産天王洲ビル

# 2. Purchase Order 2-4: Confirm Shipping Address (pattern 1)(2/3)

In the case of pattern 1, specify Deliver To from the section of "Ship All Items To" and "Deliver to".

| Ship All Items To                        | Bill To           |
|------------------------------------------|-------------------|
| JAPAN AIRLINES CO., LTD c/o Kokusai Soko | 日本航空(株)           |
| America, Inc                             | Japan             |
| 1521 Francisco Street                    | 140-8656 東京都 品川区  |
| Unit A TORRANCE, CA 90501                | 東品川2-4-11野村不動産天王洲 |
| United States                            |                   |
| Ship To Code: ADR-J001-993               |                   |
| Email: Tomoko.Arai2@ibm.com              |                   |

| Information of Deliver To                       | Section Name      | Line number | Example                                                  |
|-------------------------------------------------|-------------------|-------------|----------------------------------------------------------|
| ZIP code                                        | Ship All Items To | 4 line      | 90501                                                    |
| Company Name                                    | Ship All Items To | 1 line      | JAPAN AIRLINES CO., LTD c/o Kokusai<br>Soko America, Inc |
| Shipping Address                                | Ship All Items To | 3-4 line    | 1521 Francisco Street<br>Unit A TORRANCE , CA            |
| Shipping Address(Floor Number+ Department Name) | Deliver To        | 1 line      | 14F Procurement Dept.                                    |
| Receiver Name                                   | Deliver To        | 1 line      | Nikko Taro                                               |
| Receiver Phone Number                           | Deliver To        | 1 line      | 000000                                                   |

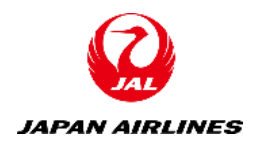

|    | Deliver To                                                                                         |
|----|----------------------------------------------------------------------------------------------------|
| ビル | NikkoTaro_000000_14F Procurement Dept.<br>JAPAN AIRLINES CO., LTD c/o Kokusai Soko<br>America, Inc |

# 2. Purchase Order 2-4: Confirm Shipping Address (pattern 2) (3/3)

In the case of pattern 2, information such as prefecture, address and building name is written in the "comment" field. Please specify delivery address from the section "Ship All Items To", "Deliver To", and "Comments".

| Ship All Items To<br>JAPAN AIRLINES CO., LTD_One Time<br>Address<br>Japan<br>000-0000<br>To the Supplier : Please check the shipping<br>address in the comments section.<br>Ship To Code : ADR-J001-999<br><br>Email: testhoshi106@gmail.com | <b>Deliver To</b><br>NikkoTaro00<br>日本航空(株)_ | r To<br>aro00000000000_14F Procurement Dept.<br>空(株)_野村不動産天王洲ビル |                     | Comments<br>Comment Type:<br>General<br>Comment Body:<br>140-8656<br>Nomura Real Estate Bldg., 2-4-11 Higashi-Shinagawa, Shinagawa-ku, Tok<br>Comment By:<br>要求部担当者03<br>Comment Date:<br>2021-04-22T02:11:04-07:00 |                                                  |  |
|----------------------------------------------------------------------------------------------------|----------------------------------------------|-----------------------------------------------------------------|---------------------|----------------------------------------------------------------------------------------------------|--------------------------------------------------|--|
| Information of Deliver To                                                                                                    |                                              | Section Name                                                    | Lin                 | e Number                                                                                                    | Example                                          |  |
| ZIP code                                                                                                    |                                              | Comment                                                         | _                   |                                                                                                    | 140-8586                                         |  |
| Ship-to Company Name                                                                                                    |                                              | Ship All Items To                                               | All Items To 1 line |                                                                                                    | JAPAN AIRLINES CO., LTD                          |  |
| Shipping Address(House Number)                                                                                                    |                                              | Comments                                                        | _                   |                                                                                                    | 2-4-11 Higashi-Shinagawa, Shinagawa-ku,<br>Tokyo |  |
| Shipping Address(Building Name)                                                                                                    |                                              | Comments                                                        | _                   |                                                                                                    | Nomura Real Estate Bldg.                         |  |
| Shipping Address(Floor Number+ Department Name)                                                                                                    |                                              | Deliver To                                                      | 1 line              |                                                                                                    | 14F Procurement Dept.                            |  |
| Receiver Name                                                                                                    |                                              | Deliver To                                                      | 1 line              |                                                                                                    | Nikko Taro                                       |  |
| Receiver phone number                                                                                                    |                                              | Deliver To                                                      | 1 line              |                                                                                                    | 00000000                                         |  |

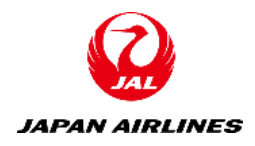

# 2. Purchase Order 2-5: Other Features: Print and Save PDF (1/2)

You can print the purchase order by the following methods.

(1) Click the "Printer" mark.

Click "All Details" or "Print Screen Contents Only". The print screen of the browser that you are using is displayed.

| Ariba Network - Enterprise Account TEST MODE  |                                   |  |  |  |  |
|-----------------------------------------------|-----------------------------------|--|--|--|--|
| Purchase Order: PO1359                        |                                   |  |  |  |  |
| Create Order Confirmation  Create Ship Notice | Create Invoice                    |  |  |  |  |
| Order Detail Order History                    |                                   |  |  |  |  |
| JAPAN AIRLINES                                |                                   |  |  |  |  |
| From:                                         | Ter                               |  |  |  |  |
| 日本航空(株)                                       | 10:<br>テスト仕入先 100TEST001          |  |  |  |  |
| Japan<br>140-8656 東京都品川区                      | Japan<br>999-9999 AICHI KEN Tokyo |  |  |  |  |
| 東品川2-4-11野村不動産天王洲ビル                           | Address<br>Phone: +1 12345        |  |  |  |  |
|                                               | Fax:                              |  |  |  |  |
|                                               |                                   |  |  |  |  |

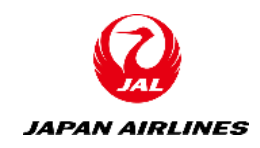

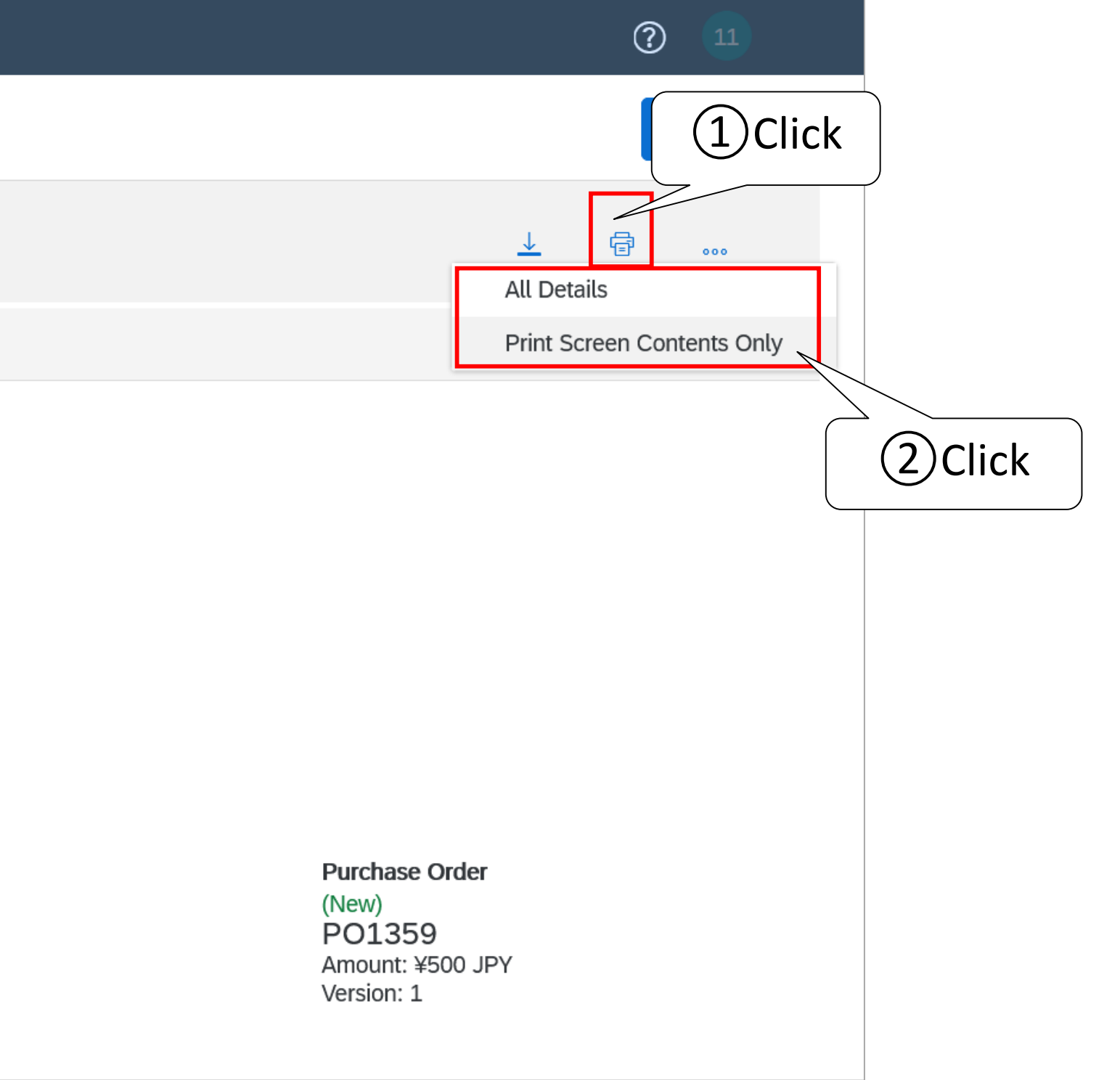

# 2. Purchase Order 2-5: Other Features: Print and Save PDF (2/2)

The contents of the purchase order can be downloaded as a PDF.

(1) Click the " $\downarrow$ " mark

(2) Click "Download PDF" to download the PDF version of the purchase order page.

| Ariba Network - Enterprise Account TEST MODE                                                                                                    |
|----------------------------------------------------------------------------------------------------|
| Purchase Order: PO1359                                                                                                    |
| Create Order Confirmation  Create Ship Notice Create Invoice                                                                                                    |
| Order Detail Order History                                                                                                    |
|                                                                                                    |
| JAPAN AIRLINES                                                                                                    |
| From:       To: <b>日本航空(株)</b> テスト仕入先 100TEST001         Japan       Japan         140-8656 東京都品川区       999-9999 AICHI KEN Tokyo         東品川2-4-11 野村不動産天王洲ビル       Address         Phone: +1 12345       Fax:         Email: anbui@cn.ibm.com |

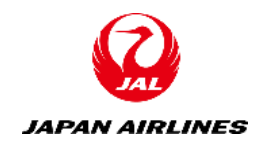

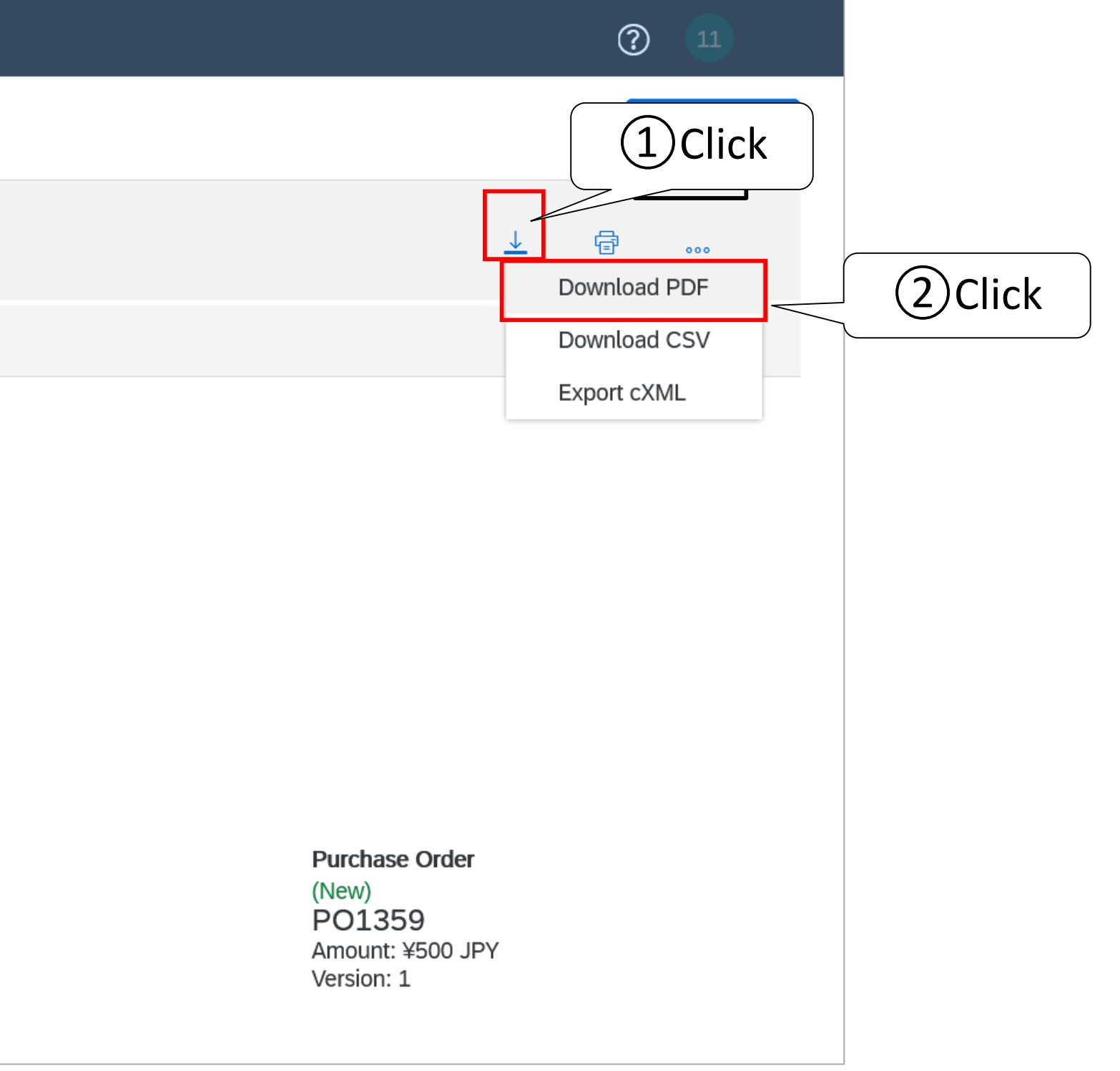

# Table of Contents

| 1. Common Notes                             | 4. Ship Notic |
|---------------------------------------------|---------------|
| 1-1: Common Notes for Purchase Order, Order | 4-1: Create   |
| Confirmation and Ship Notice                |               |
|                                             | 5. Other Fea  |
| 2. Purchase Order                           | 5-1: Resenc   |
| 2-1: Receive Purchase Order Mail            | 5-2: Confirr  |
| 2-2: Open Purchase Order Screen             |               |
| 2-3: Content of Purchase Order              |               |
| 2-4: Confirm Shipping Address               |               |
| 2-5: Other Features: Print and Save PDF     |               |
|                                             |               |
| 3. Order Confirmation                       |               |
| 3-1: Confirm the Entire Order               |               |

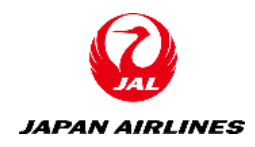

- ice e Ship Notice
- atures
- nd PO Mail
- rm Order History

# 3. Order Confirmation

- If there is no problem with the order contents, you will carry out order confirmation. \*JAL and JAL group requires order confirmation. If you don't do the order confirmation, you will not be able to perform subsequent tasks such as creating ship notice or invoices.
- Confirm Entire Order: It is an act equivalent to "order confirmation". \*If you cannot create the order confirmation due to lack of stock etc. , please contact our requests department.
- In the case of providing services, please create an invoice immediately right after the service is provided.  $\bullet$

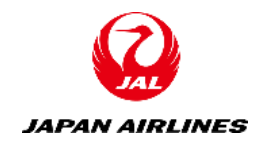

# 3. Order Confirmation 3-1: Confirm the Entire Order (1/5)

(1) Open the purchase order screen to confirm the order. (Open the purchase order screen while referring to 1-2.) (2) Implement the Order Confirmation.

Click "Create Order Confirmation". (1)

Click "Confirm Entire Order". After clicking it, the screen will change to the order confirmation screen.

| Ariba Network - Enterprise Account TEST MODE                 | ? | 11   |
|--------------------------------------------------------------|---|------|
| Purchase Order: PO135 1)Click                                |   | Done |
| Create Order Confirmation  Create Ship Notice Create Invoice | đ | 000  |
| Update Line Items<br>Reject Entire Order                     |   |      |
| <b>JAL</b>                                                   |   |      |
| JAPAN AIRLINES                                               |   |      |

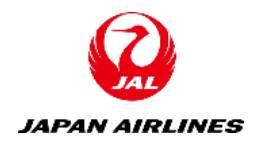

# Order Confirmation Confirm the Entire Order (2/5)

(3) Enter the required information for confirming entire order.
 ①Enter the information from A to D.

(A) Enter the order confirmation number(any number chose by your company)

**(B)** Enter the estimated shipping date and delivery date

(C) Fill in comments as needed

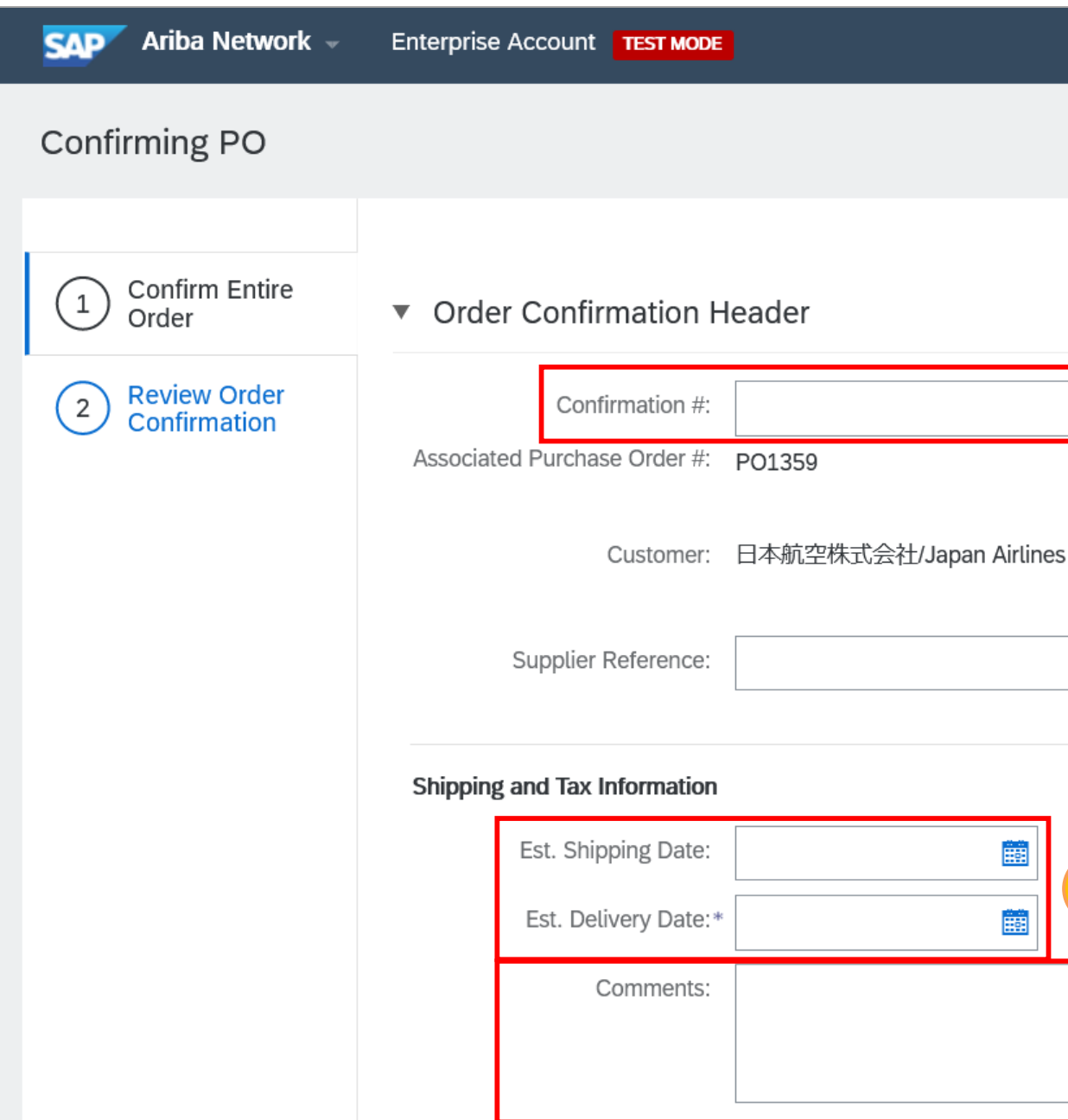

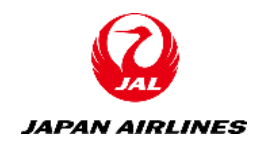

|              |                                                                                                    |                                                                                                    |                                              | ? 1                 |
|--------------|----------------------------------------------------------------------------------------------------|----------------------------------------------------------------------------------------------------|----------------------------------------------|---------------------|
|              |                                                                                                    |                                                                                                    | Exit                                         | Next                |
|              |                                                                                                    |                                                                                                    | * Indica                                     | ates required field |
|              |                                                                                                    |                                                                                                    |                                              |                     |
| es Co., Ltd. | ⚠️ 日本航空株式会社/Japan Airlines<br>items before you can add them to<br>change or reject a line item, it cannot | Co., Ltd. requires that you full<br>o ship notices, service sheets, o<br>be added to another documer | y confirm line<br>or invoices. If you<br>nt. |                     |
|              |                                                                                                    |                                                                                                    |                                              |                     |
| В            | Est. Shipping Cost:<br>Est. Tax Cost:                                                                     |                                                                                                    |                                              |                     |
|              |                                                                                                    |                                                                                                    | С                                            |                     |

## 3. Order Confirmation 3-1: Confirm the Entire Order (3/5)

(3) Enter the required information for confirming entire order.

(1)Enter the information from A to D.

(2) Click "Next" at the bottom right or top right of the screen to transit to the confirmation screen of the input contents.

| Attachm           | nents                                      |                |            |              |          |         |
|-------------------|--------------------------------------------|----------------|------------|--------------|----------|---------|
|                   | Name                                       | Size (bytes)   |            | Content Type |          |         |
|                   |                                            |                | No items   |              |          |         |
| Brows<br>The tota | se No file selected.                       | Add Attachment | D          |              |          |         |
| Line I            | Items                                      |                |            |              |          |         |
| Line #            | Part # / Description                       | Qty (Unit)     | Need By    | Unit Price   | Subtotal | Тах     |
| 1                 | UT0000001_105<br>(前払対象)冊子                  | 5 (EA)         | 3 May 2021 | ¥100 JPY     | ¥500 JPY | ¥50 JPY |
|                   | Current Order Status:<br>5 Confirmed As Is |                |            |              | 2Clicl   | < )     |
|                   |                                            |                |            |              | Exit     | Next    |

(D) Add attachments as needed

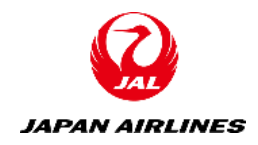

# 3. Order Confirmation 3-1: Confirm the Entire Order (4/5)

(4) Confirm the entered contents. After the confirmation is completed, submit the order confirmation. Check the displayed information. (1)

Click "Submit". After clicking it, the screen will change to the purchase order screen. (2)

| Ariba Network -                | Enterprise                      | e Account TEST MODE                                    |                         |            |            |          | 0 1     |
|--------------------------------|---------------------------------|--------------------------------------------------------|-------------------------|------------|------------|----------|---------|
| Confirming PO                  |                                 |                                                        |                         |            | Previous   | Submit   | Exit    |
| 1 Confirm Entire<br>Order      | Confirm                         | Confirmation Update                                    |                         |            |            |          |         |
| 2 Review Order<br>Confirmation | Confirr<br>Supplier Re<br>Attao | mation #: Untitled 04/22/2021<br>eference:<br>chments: |                         |            |            |          |         |
|                                | Line I                          | tems                                                   |                         |            |            |          |         |
|                                | Line #                          | Part # / Description                                   | Qty (Unit)              | Need By    | Unit Price | Subtotal | Тах     |
|                                | 1                               | UT0000001_105<br>(前払対象)冊子<br>Current Order Status:     | 5 (EA)                  | 3 May 2021 | ¥100 JPY   | ¥500 JPY | ¥50 JPY |
|                                |                                 | 5 Confirmed With New Date (Estin                       | nated Delivery Date: 26 | Apr 2021)  |            |          | 2 Click |
|                                |                                 |                                                        |                         |            | Previous   | Submit   | Exit    |

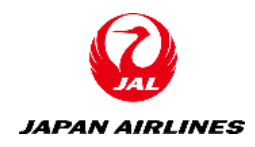

# Order Confirmation Confirm the Entire Order (5/5)

(4) Confirm that the status of the purchase order screen is "confirmed".

| Ariba Network - Enterprise Account TEST MODE   |                                                               |
|------------------------------------------------|---------------------------------------------------------------|
| Purchase Order: PO1359                         |                                                               |
| Create Order Confirmation   Create Ship Notice | Create Invoice                                                |
| Order Detail Order History                     |                                                               |
| JAPAN AIRLINES                                 |                                                               |
| From:<br>日本航空(株)                               | To:<br>テスト仕入先 100TEST001                                      |
| Japan<br>140-8656 東京都品川区                       | Japan<br>999-9999 AICHI KEN Tokyo                             |
| 東品川2-4-11 野村不動産天王洲ビル                           | Address<br>Phone: +1 12345<br>Fax:<br>Email: anhui@cn.ibm.com |

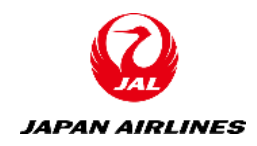

|                                                                         |                        |          | 0 | 11   |
|-------------------------------------------------------------------------|------------------------|----------|---|------|
|                                                                         |                        |          |   | Done |
|                                                                         |                        | <u>↓</u> | đ | •••  |
|                                                                         |                        |          |   |      |
| (Confirmed<br>Confirmed<br>Confirmed<br>Confirmed<br>P01359<br>Amount ¥ | Cor<br>)<br>)<br>order | nfirm    |   |      |

# Table of Contents

| <ol> <li>Common Notes</li> <li>1-1: Common Notes for Purchase Order, Order</li> <li>Confirmation and Ship Notice</li> </ol>                                                                                                    | 4. Ship Notice<br>4-1: Create S              |
|----------------------------------------------------------------------------------------------------|----------------------------------------------|
| <ul> <li>2. Purchase Order</li> <li>2-1: Receive Purchase Order Mail</li> <li>2-2: Open Purchase Order Screen</li> <li>2-3: Content of Purchase Order</li> <li>2-4: Confirm Shipping Address</li> <li>2-5: Other Features: Print and Save PDF</li> </ul> | 5. Other Feat<br>5-1: Resend<br>5-2: Confirm |
| <ol> <li>Order Confirmation</li> <li>3-1: Confirm the Entire Order</li> </ol>                                                                                                    |                                              |

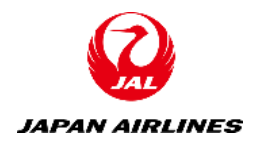

ice e Ship Notice

atures

nd PO Mail

rm Order History

# 4. Ship Notice

- Once the shipping date of the item has been decided, please contact us about the shipping information such as the ulletestimated arrival date and tracking number by sending the ship notice.
- It is also possible to create multiple ship notices for one purchase order. ullet
- Creating a ship notice is optional, but please be sure to create a ship notice if the item you are handling is a material. Please make the delivery note as a PDF file and attach it to the ship notice.
- lacksquareullet
- Please create an invoice immediately after creating the ship notice. We kindly ask for your cooperation. ullet

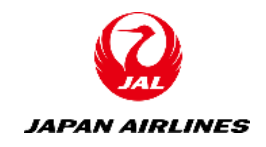

# 4. Ship Notice 4-1: Create Ship Notice (1/6)

(1) Open the purchase order screen to create a Ship Notice. (Open the purchase order screen while referring to 1-2.) (2) Create a Ship Notice.

Click "Create Ship Notice". After clicking it, the screen will change to Create Ship Notice screen. (1)

| Ariba Network – Enterprise Account TEST MODE                  | ? 11 |
|---------------------------------------------------------------|------|
| Purchase Order: PO1359                                        | Done |
| Create Order Confirmation 🔻 Create Ship Notice Create Invoice | ⊥ 🗇  |
| Order Detail Order History                                    |      |
| JAPAN AIRLINES                                                |      |

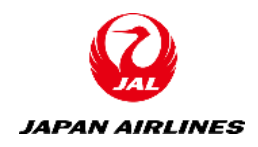

# 4. Ship Notice4-1: Create Ship Notice (2/6)

(2) Create a Ship Notice.

(2) Enter the required information A to E to create the ship notice.

### **Header Information**

(A)Packing Ship ID(Any number used by your company)

(B) Shipping Date

(C) Delivery Date

\*Other items are optional. Please fill in them if necessary.

| _ |                  |                    |          |   | <br> |       |
|---|------------------|--------------------|----------|---|------|-------|
| * | Indicate         | s required field   |          |   |      |       |
|   | Ship f           | ROM                |          |   |      |       |
|   | テスト              | 仕入先 100TEST00      | 1        |   |      | Jpdat |
|   | Japan<br>AICHI I | KEN Tokyo          |          |   |      |       |
|   | y Ship           | Notice Heade       | r        |   |      |       |
|   | SHIPF            | PING               |          |   |      |       |
|   |                  | Packing Slip ID:*  |          |   |      | A     |
|   |                  | Invoice No.:       |          |   |      |       |
|   | Request          | ted Delivery Date: |          |   |      |       |
|   |                  | Ship Notice Type   | Select 🗸 | / |      |       |
|   |                  | Shipping Date:*    |          |   |      | B     |
|   |                  | Delivery Date:*    |          |   |      | C     |
|   |                  | Gross Volume:      |          |   |      | Unit  |
|   |                  | Gross Weight:      |          |   |      | Unit  |
|   |                  |                    |          |   |      |       |

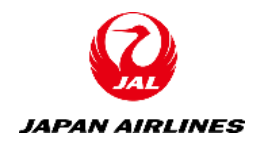

|             | DELIVER TO      |                |            |                |
|-------------|-----------------|----------------|------------|----------------|
| ate Address | 日本航空(株)_        | 野村不動産天王》       | <b>Mビル</b> | Update Address |
|             | Japan<br>東京都品川区 |                |            |                |
|             |                 |                |            |                |
|             | TRACKING        | Carrier Name:  |            | $\sim$         |
|             |                 | Service Level: |            |                |
|             |                 |                |            |                |
|             |                 |                |            |                |
| t:          |                 |                |            |                |
| t:          |                 |                |            |                |

# 4. Ship Notice 4-1: Create Ship Notice (3/6)

(2) Create a Ship Notice.

(2)Enter the required information A to E to create the ship notice.

### **Header Information**

### (D)Attachments

If you have a delivery note, please attach the PDF file of the delivery note.

The procedure for adding attachments is as follows.

(1) Click "Browse..."

(2) Select the relevant file from your PC.

(3) Make sure that the file is selected and click "Add Attachment".

(4) Confirm that the attached file has been added.

| ) | ATTACHMENTS                           |                   |
|---|---------------------------------------|-------------------|
|   | Name                                  | Size (bytes)      |
|   |                                       |                   |
|   | (1)C                                  | lick              |
|   | Browse No file selected.              | Add Attachment    |
|   | The total size of all attachments car | nnot exceed 100MB |

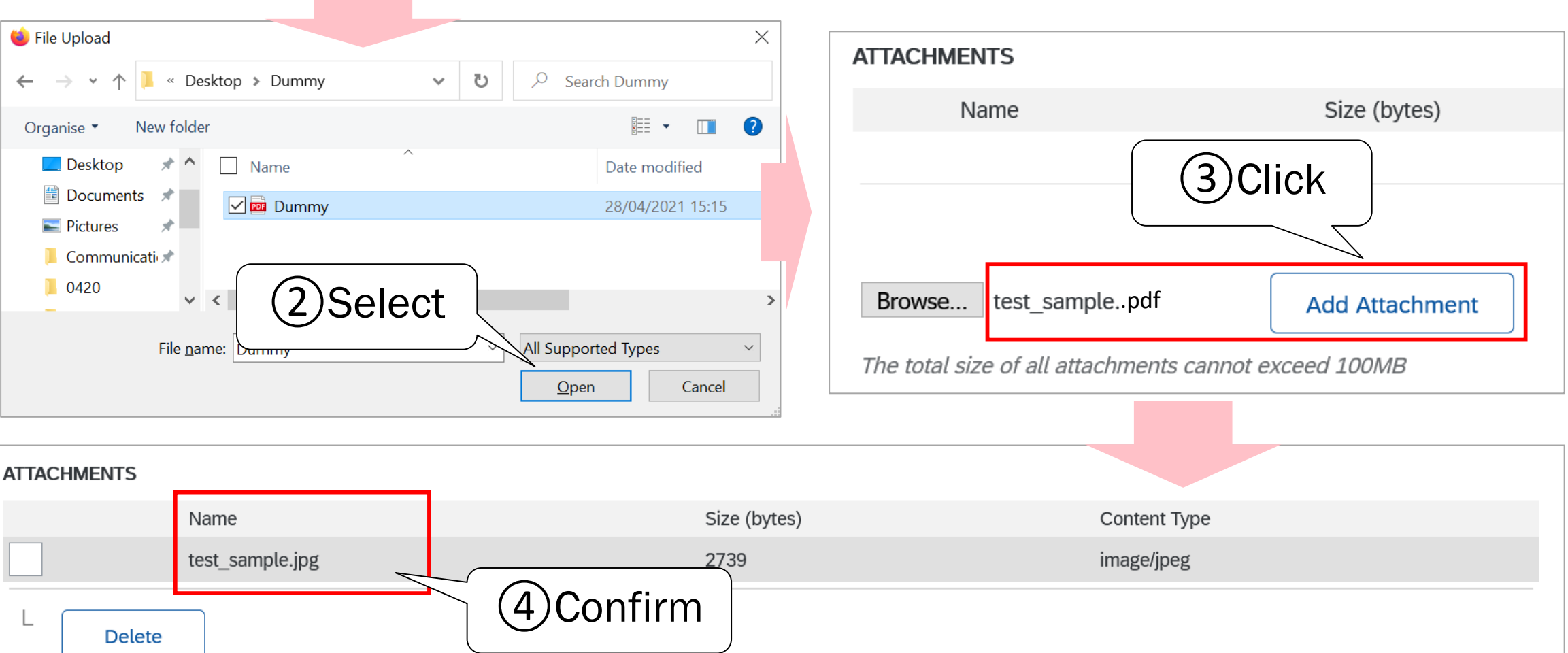

| ATTACHMENTS |                 |         |
|-------------|-----------------|---------|
|             | Name            |         |
|             | test_sample.jpg |         |
| L           |                 | 4 Confi |

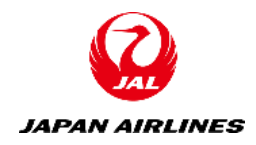

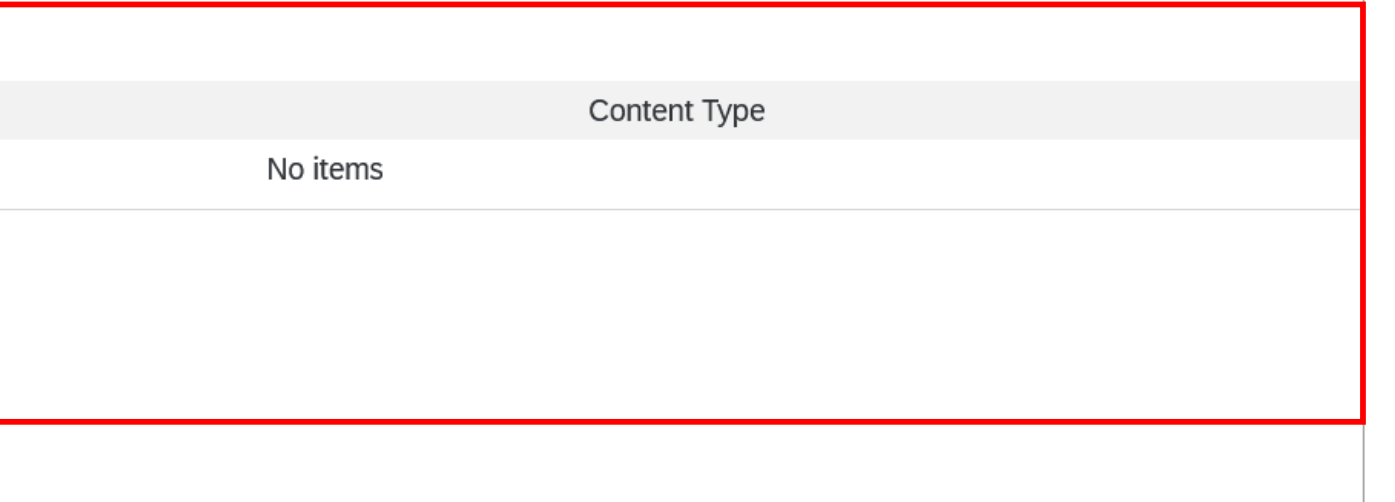

# 4. Ship Notice 4-1: Create Ship Notice (4/6)

(2) Create a Ship Notice.

(2)Enter the required information A to E to create the ship notice.

(3) After completing the input, click "Next" at the bottom right or top right of the screen. The screen will transition to

the confirmation screen.

### Line items Information(Order Items)

(E) Ship Quantity Change the shipping quantity as needed.

\* Other items are optional. Please fill in them if necessary.

\* The "Add Order Line Item" button cannot be used.

| Additional | ıl Fields   |                            |                 |            |               |            |                 |             |          |             |        |
|------------|-------------|----------------------------|-----------------|------------|---------------|------------|-----------------|-------------|----------|-------------|--------|
|            |             |                            |                 |            |               |            |                 |             |          |             |        |
| Order It   | tems        |                            |                 |            |               |            |                 |             |          |             |        |
| Order #    | ltem        | Part # / Description       | Customer Part # | Qty        | Unit          | Need By    | Ship By         | Unit Price  | Subtotal | Tax         |        |
| PO1359     | 1           | UT00000001_105<br>(前払対象)冊子 |                 | 5          | EA            | 3 May 2021 | L               | ¥100 JPY    | ¥500 JPY | ¥50 JPY     | Remove |
|            |             | Shipment Status            |                 |            |               |            |                 |             |          |             |        |
|            |             | Total Item Due Quantity:   | 5 EA            |            |               |            |                 |             |          |             |        |
|            |             | Confirmation Status        |                 |            |               |            |                 |             |          |             |        |
|            |             | Total Confirmed Quantity   | /: 5 EA Total B | ackordered | Quantity: 0 E | A          |                 |             |          |             |        |
|            |             | Line                       | Ship Qty        |            | Supplier Bate | ch ID      | Production Date | Expiry Date |          |             |        |
|            |             | 1                          | 5               |            |               |            |                 |             |          | Add Details |        |
|            |             | Add Ship Notice Li         | ne              |            |               |            |                 |             |          |             |        |
| Ь A        | Add Order I | Line Item                  |                 |            |               |            |                 |             | 30       | lick        |        |
|            |             |                            |                 |            |               |            |                 | Si          | ave      | Exit        | Next   |

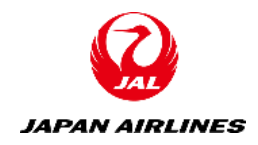

# 4. Ship Notice 4-1: Create Ship Notice (5/6)

(2) Create a Ship Notice.

Confirm the input contents on the confirmation screen of the ship notice. (4) (5) If there is no problem, click the "Submit" button at the top right or bottom right of the screen.

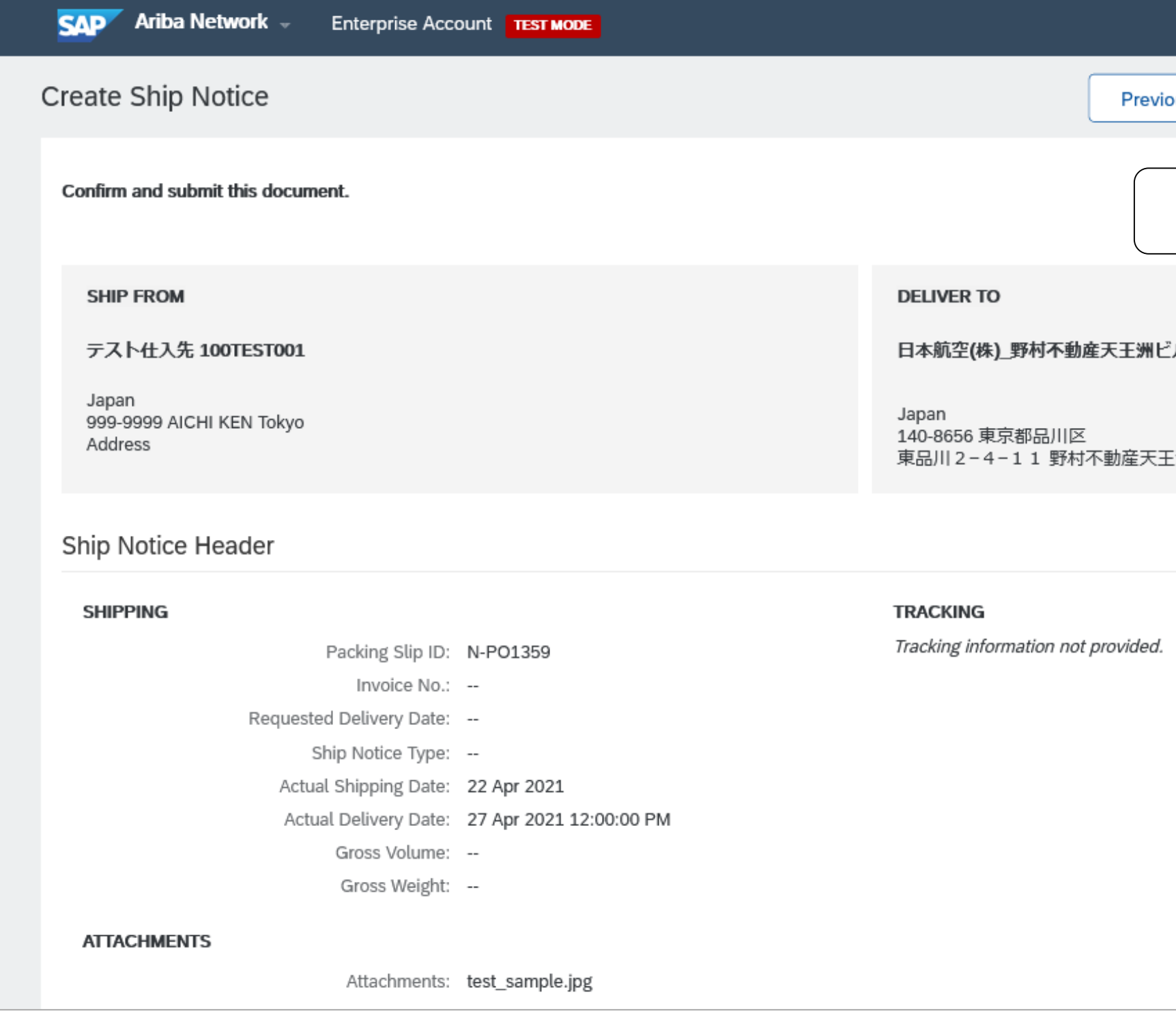

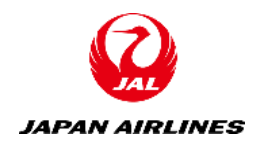

|            |        | 0 😐  |  |
|------------|--------|------|--|
| vious Save | Submit | Exit |  |
| 5 Click    |        |      |  |
| ビル         |        |      |  |
| モヨービル      |        |      |  |
|            |        |      |  |
| d.         |        |      |  |
|            |        |      |  |
|            |        |      |  |

# 4. Ship Notice4-1: Create Ship Notice (6/6)

(3) Confirm that the status of the purchase order screen is "Shipped".

| Ariba Network - Enterprise Account TEST MODE  |                                                                                           |
|-----------------------------------------------|-------------------------------------------------------------------------------------------|
| Purchase Order: PO1359                        |                                                                                           |
| Create Order Confirmation  Create Ship Notice | Create Invoice                                                                            |
| Order Detail Order History                    |                                                                                           |
| TAPAN AIRLINES                                |                                                                                           |
| From:<br>日本航空(株)<br>Japan                     | To:<br>テスト仕入先 100TEST001<br>Japan                                                         |
| 140-8656 東京都品川区<br>東品川 2 - 4 - 1 1 野村不動産天王洲ビル | 999-9999 AICHI KEN Tokyo<br>Address<br>Phone: +1 12345<br>Fax:<br>Email: anhui@cn.ibm.com |

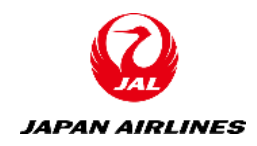

|                                                                       |                   |          | 0 | 11   |
|-----------------------------------------------------------------------|-------------------|----------|---|------|
|                                                                       |                   |          |   | Done |
|                                                                       |                   | <u>+</u> | ₽ |      |
|                                                                       |                   |          |   |      |
| (Shipped)<br>Purchase<br>(Shipped)<br>PO135<br>Amount 4<br>Version: 1 | Cor<br>Order<br>9 | nfirm    |   |      |

# 4. Ship Notice Appendix: Creating a Ship Notice: When Sending a Ship Notice Partially

If you have multiple line items and you want to send a ship notice for a part of items, click "Remove" at the right end of the line items that are not eligible for shipping to delete the item information.

| Additional Fields |           |                           |                 |             |                |           |                 |             |          |             |        |       |
|-------------------|-----------|---------------------------|-----------------|-------------|----------------|-----------|-----------------|-------------|----------|-------------|--------|-------|
| Order It          | tems      |                           |                 |             |                |           |                 |             |          |             |        |       |
| Order #           | ltem      | Part # / Description      | Customer Part # | Qty         | Unit           | Need By   | Ship By         | Unit Price  | Subtotal | Tax         |        |       |
| PO1359            | 1         | UT0000001_105<br>(前払対象)冊子 |                 | 5           | EA             | 3 May 202 | 1               | ¥100 JPY    | ¥500 JPY | ¥50 JPY     | Remove |       |
|                   |           | Shipment Status           |                 |             |                |           |                 |             |          |             |        | Click |
|                   |           | Total Item Due Quantity:  | 5 EA            |             |                |           |                 |             |          |             |        |       |
|                   |           | Confirmation Status       |                 |             |                |           |                 |             |          |             |        |       |
|                   |           | Total Confirmed Quantity: | 5 EA Total E    | Backordered | Quantity: 0 EA | <b>\</b>  |                 |             |          |             |        |       |
|                   |           | Line                      | Ship Qty        |             | Supplier Batc  | h ID      | Production Date | Expiry Date |          |             |        |       |
|                   |           | 1                         | 5               |             |                |           |                 |             |          | Add Details |        |       |
|                   |           | Add Ship Notice Line      | 2               |             |                |           |                 |             |          |             |        |       |
| L A               | Add Order | Line Item                 |                 |             |                |           |                 |             |          |             |        |       |

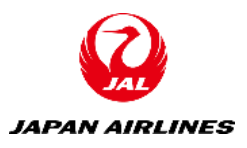

### Table of Contents

### 1. Common Notes

1-1: Common Notes for Purchase Order, Order **Confirmation and Ship Notice** 

2. Purchase Order

2-1: Receive Purchase Order Mail

2-2: Open Purchase Order Screen

2-3: Content of Purchase Order

2-4: Confirm Shipping Address

2-5: Other Features: Print and Save PDF

3. Order Confirmation

3-1: Confirm the Entire Order

4. Ship Notice

5. Other Features

5-1: Resend PO Mail

5-2: Confirm Order History

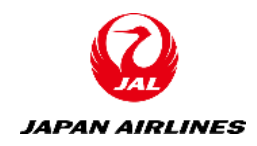

# 4-1: Create Ship Notice

# 5. Other Features 5-1: Resend Purchase Order Mail (1/4)

If you accidentally delete or lose your "Purchase Order Email", or if you want to do the "Order Confirmation" and "Ship Notice" that you have already done once again, Ariba Network can resend you a "Purchase Order Email"

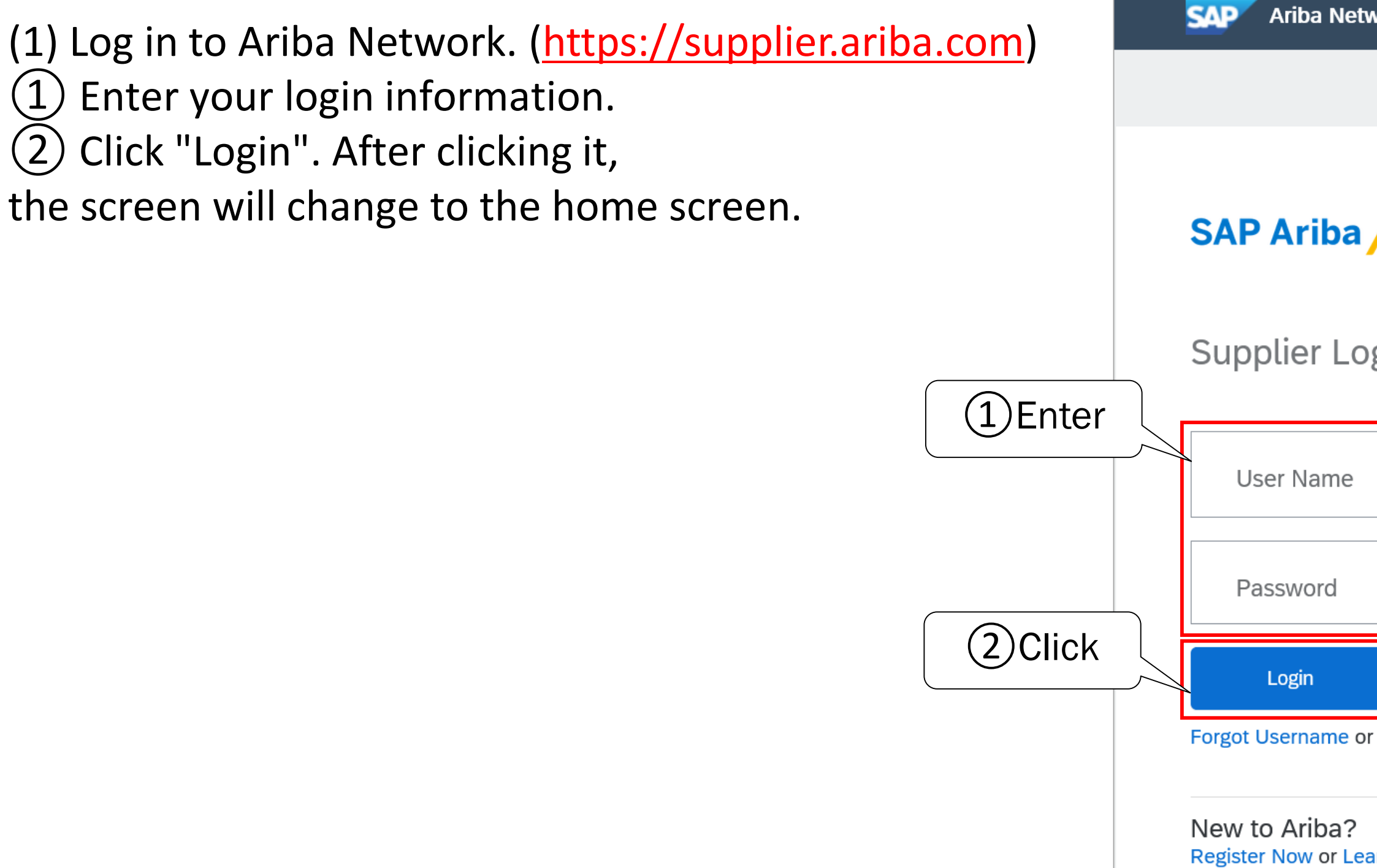

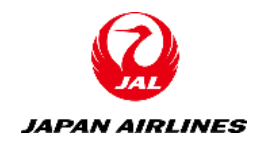

| vork 👻   |  |
|----------|--|
|          |  |
|          |  |
|          |  |
| gin      |  |
|          |  |
|          |  |
| Password |  |
| arn More |  |

### 5. Other Features 5-1: Resend Purchase Order Mail (2/4)

(2) Resend the purchase order on the home screen.

1 Click the "Orders" tab.

|   | SAP   | Business Network 🔻       | Standard Account     | Upgrade <b>T</b> | EST MODE        | - Back to class              | sic view           |
|---|-------|--------------------------|----------------------|------------------|-----------------|------------------------------|--------------------|
|   | Home  | Opportunities ~ \        | Workbench Ord        | ders ~ Fulfillr  | nent ~ Invoices | <ul> <li>Payments</li> </ul> | s ~ Catalogs Repor |
|   | You   | u may experience problem | s with site performa | ance Learn More  | PRC             |                              |                    |
|   |       |                          |                      |                  |                 |                              |                    |
|   | Over  | view Getting started     | 1                    |                  |                 |                              |                    |
|   |       | 0                        | (                    | )                | 0               |                              | 0                  |
| e |       | New orders               | Change               | d orders         | Orders to in    | voice                        | Rejected invoices  |
|   |       | Last 31 days             | Last 3               | 1 days           | Last 31 da      | ys                           | Last 31 days       |
|   | My w  | vidgets 日本航空             | 朱式会社/Japan、          | 🗸 ሳየ፥ Custo      | mize            |                              |                    |
|   | Purch | hase orders La           | st 3 months 🗸        | Invoice aging    | 5               |                              | Company profile    |
|   | ¥     | 12.4 K                   |                      | ¥-44             | 7 K<br>JPY      |                              |                    |
|   | ¥10K  |                          |                      | ¥100K            |                 |                              | 15%                |

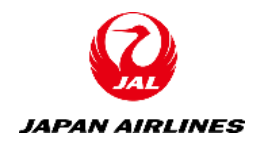

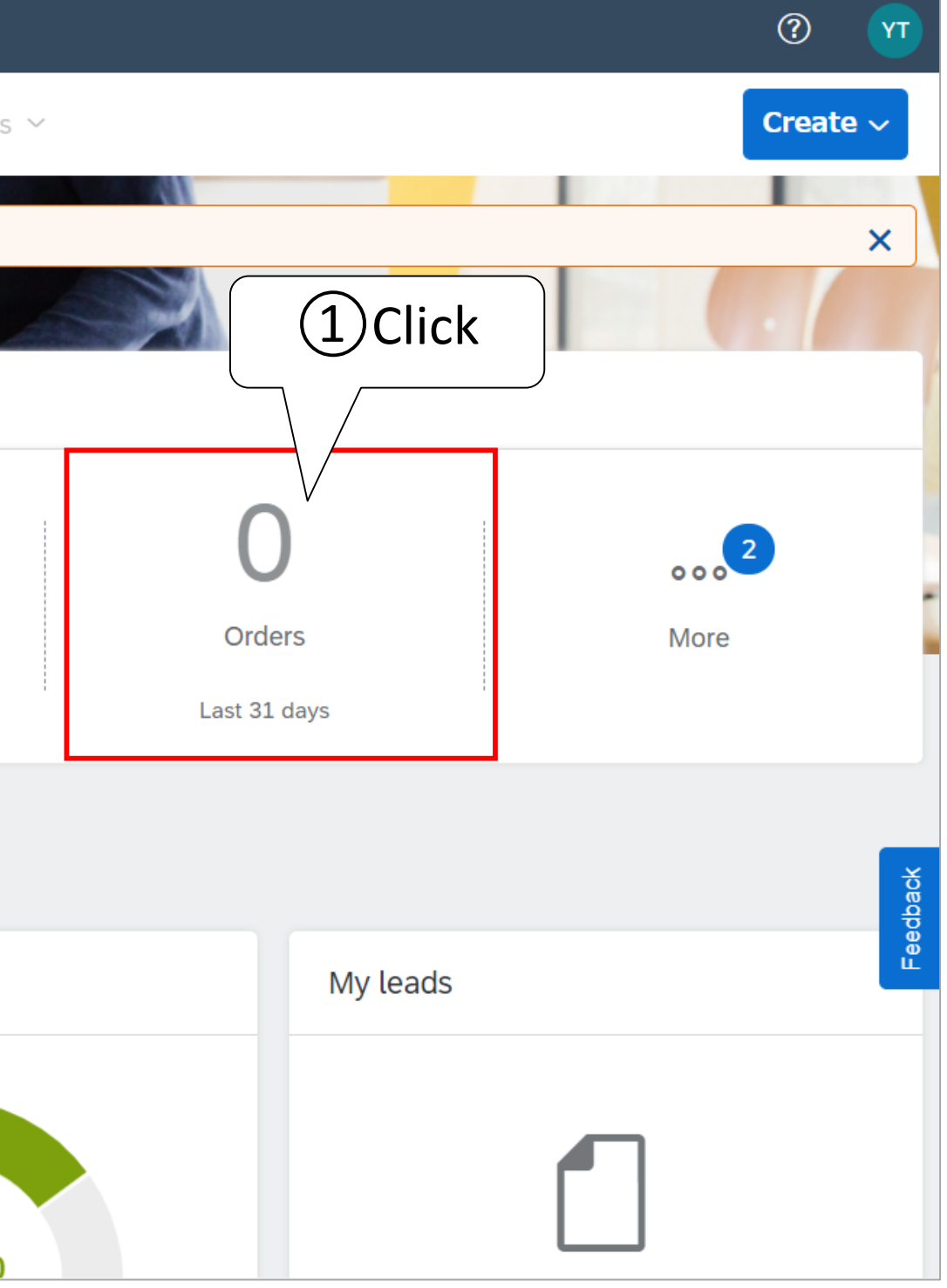

# 5. Other Features 5-1: Resend Purchase Order Mail (3/4)

(2) Resend the purchase order on the home screen.

Click "Actions" to the right of the order number for which you want to resend the purchase order email. (2)

(3)Click "Send me a copy to take...".

\* You can change the email address from "My Account" at the top right of the home screen.

| SAP     | Ariba Network 🔻                  | Standard Account Upgrade | TEST MODE                | <del>~</del>      | · Back to classic vi | ew               |              |         |                  | ()<br>() |         |
|---------|----------------------------------|--------------------------|--------------------------|-------------------|----------------------|------------------|--------------|---------|------------------|----------|---------|
| Home    | Opportunities $ \sim $           | Workbench Orders ~       | Fulfillment $ \sim $     | Invoices ~ Paymen | ts V Catalogs        | Reports ~        |              |         |                  | Create ~ |         |
| Work    | kbench                           |                          |                          |                   |                      |                  |              |         | နံရဲ င           | ustomize |         |
|         | 0                                | 0                        |                          | 0                 |                      | 0                | С            | )       | 1                |          |         |
|         | New orders                       | Changed or               | ders                     | Orders to invoice | R                    | ejected invoices | Orde         | ers     | Invoices         |          |         |
|         | Last 31 days                     | Last 31 da               | ys                       | Last 31 days      | ł                    | Last 31 days     | Last 31      | days    | Last 31 days     |          | _       |
| Orde    | ers (3)<br>dit filter   Save fil | Last 31 days             |                          |                   |                      |                  |              |         |                  |          |         |
|         |                                  |                          |                          |                   |                      |                  |              |         | G                | ቀየቀ      |         |
| Order I | Number                           | Customer                 |                          |                   | Amount               | Date ↓           | Order Status |         | Amount Invoiced  | Actions  | ž       |
| P0134   | 2                                | 日本航空株式会社/J               | lapan Airlines Co., Ltd. |                   | ¥2,500.00 JPY        | Apr 20, 2021     | Invoiced     | 3 Click | ¥2,500.00 JPY    | 000      | 2 Click |
| PO103   | 36                               | 日本航空株式会社/J               | lapan Airlines Co., Ltd. |                   | ¥10,000.00 JPY       | Mar 29, 2021     | Confirmed    | Send m  | e a copy to take | 000      |         |

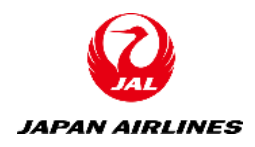

# 5. Other Features 5-1: Resend Purchase Order Mail (4/4)

You can check the sending and receiving history of the documents such as Purchase Orders, Order Confirmation, Ship Notice, and Invoices.

Example) Purchase order history

(1) Click "Order History" with the purchase order screen opened.

| SAP Ariba Network - Enterprise Account TEST MODE              | ? | 11   |
|---------------------------------------------------------------|---|------|
| Purchase Order: PO1359                                        |   | Done |
| Create Order Confirmation ▼ Create Ship Notice Create Invoice | ē | 000  |
| Order Detail Order History 1Click                             |   |      |
| JAPAN AIRLINES                                                |   |      |

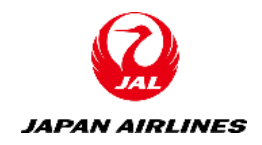

## 5. Other Features 5-2: Confirm Order History

You can check the sending and receiving history of the documents such as Purchase Orders, Order Confirmation, Ship Notice, and Invoices.

Example) Purchase order history

(2) Check the contents of the history of sending and receiving orders.

| SAP Ariba Net                    | work - Enterprise Account TEST MODE                                                     |                                                                            | 0 💷                    |
|----------------------------------|-----------------------------------------------------------------------------------------|----------------------------------------------------------------------------|------------------------|
| Purchase Orde                    | r: PO1359                                                                               |                                                                            | Done                   |
| Order Detail                     | Order History                                                                           |                                                                            |                        |
| Purcha<br>Ord<br>Subr<br>History | ase Order: P01359<br>der Status: Shipped<br>mitted On: 22 Apr 2021 5:27:01 PM GMT+09:00 | From Customer: 日本航空株式会社/Japan<br>Routing Status: Acknowledged<br>2 Confirm | n Airlines Co., Ltd.   |
| Status                           | Comments                                                                                | Changed By                                                                 | Date and Time          |
|                                  | The order was queued.                                                                   | PropogationProcessor-124999049                                             | 22 Apr 2021 5:27:03 PM |
| Sent                             | The HTML order was sent to the supplier's Inbox.                                        | ANPODispatcher-125039012                                                   | 22 Apr 2021 5:27:06 PM |
| Confirmed                        | Untitled 04/22/2021                                                                     | 100TEST001 100TEST001                                                      | 22 Apr 2021 5:49:35 PM |
| Shipped                          | N-PO1359                                                                                | 100TEST001 100TEST001                                                      | 22 Apr 2021 5:59:37 PM |

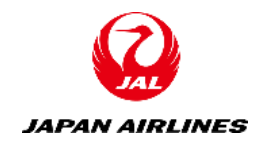

### Modification Log

| File Name     | JAL_Ariba_SA_2_Supplier Operation Manual _Receive Purcha<br>Ship Notice_v0.1 |
|---------------|------------------------------------------------------------------------------|
| File Location | _                                                                            |

### Change History

| Ver. | Date<br>Modified | Responsible | Where to change | What to change         | Review date | Review by |
|------|------------------|-------------|-----------------|------------------------|-------------|-----------|
| 0.1  | 2021/4/1         | IBM Iwasaki | -               | Draft Creation         |             |           |
| 0.1  | 2021/4/26        | IBM Hoshi   | -               | Create English Version | 2021/4/28   | IBM Arai  |
|      |                  |             |                 |                        |             |           |
|      |                  |             |                 |                        |             |           |
|      |                  |             |                 |                        |             |           |
|      |                  |             |                 |                        |             |           |

### **Approval History**

| Арр | approved by | Approval date | Ver. |
|-----|-------------|---------------|------|
|     |             |               |      |
|     |             |               |      |
|     |             |               |      |

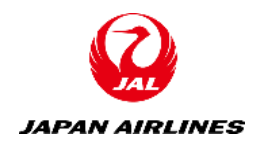

### ase Order and Create Order Confirmation •

### roval Comment